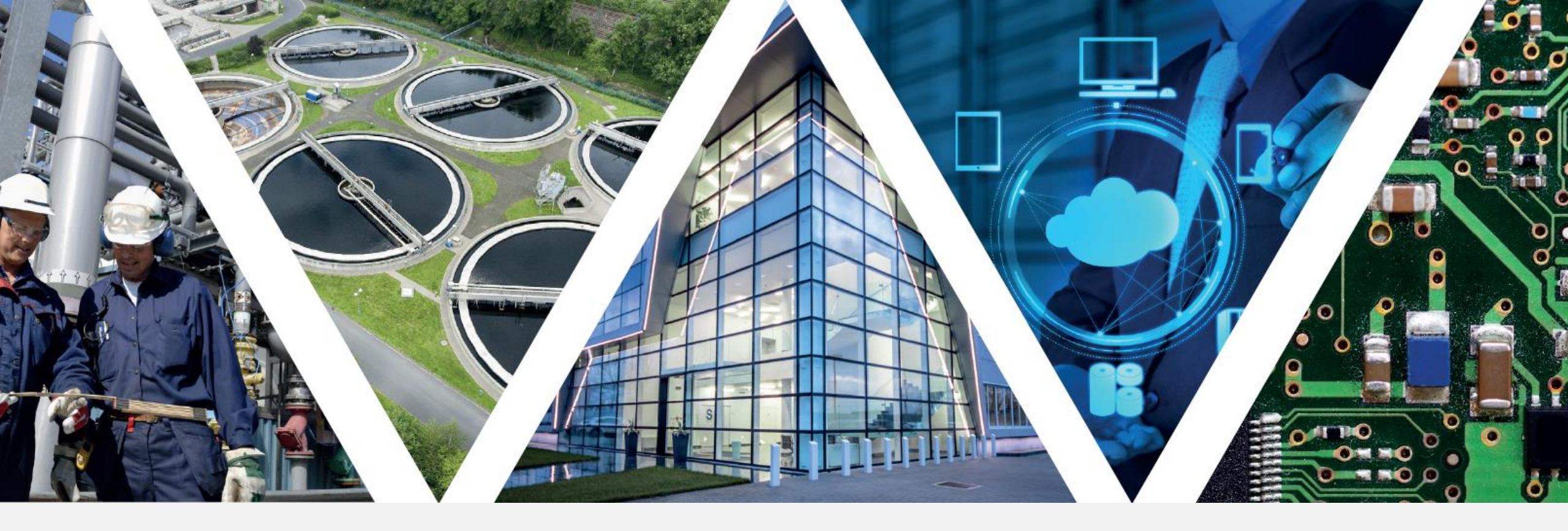

# "SeAL – My First Project

Vito Conte | Product Manager

Webinar | 9 DICEMBRE 2021

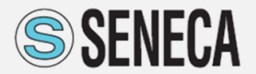

**AUTOMATION INTERFACES** 

### **SENECA | WHO WE ARE**

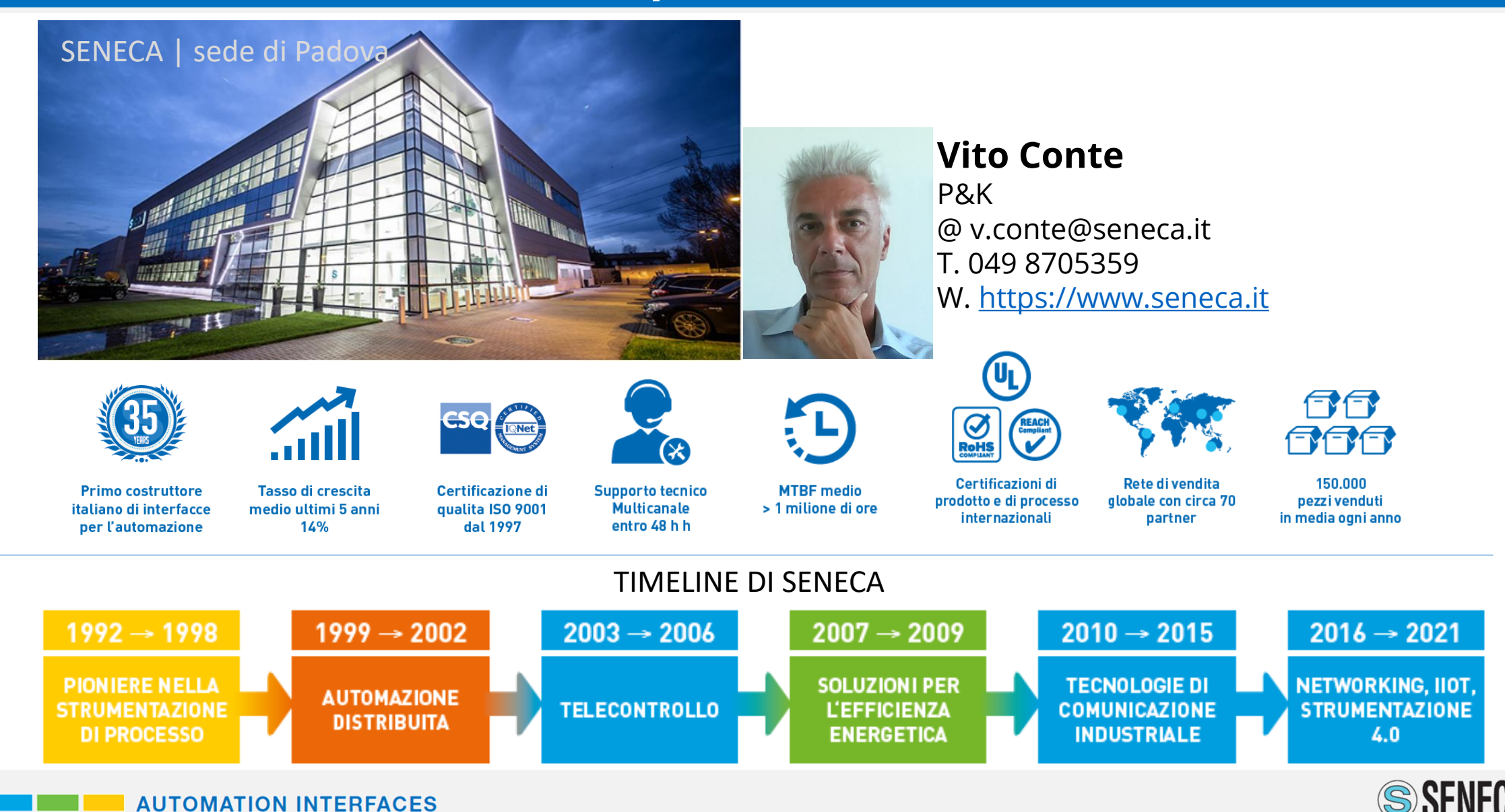

### **MISSION: TRATTIAMO IL SEGNALE DAL SENSORE A INDUSTRIA 4.0**

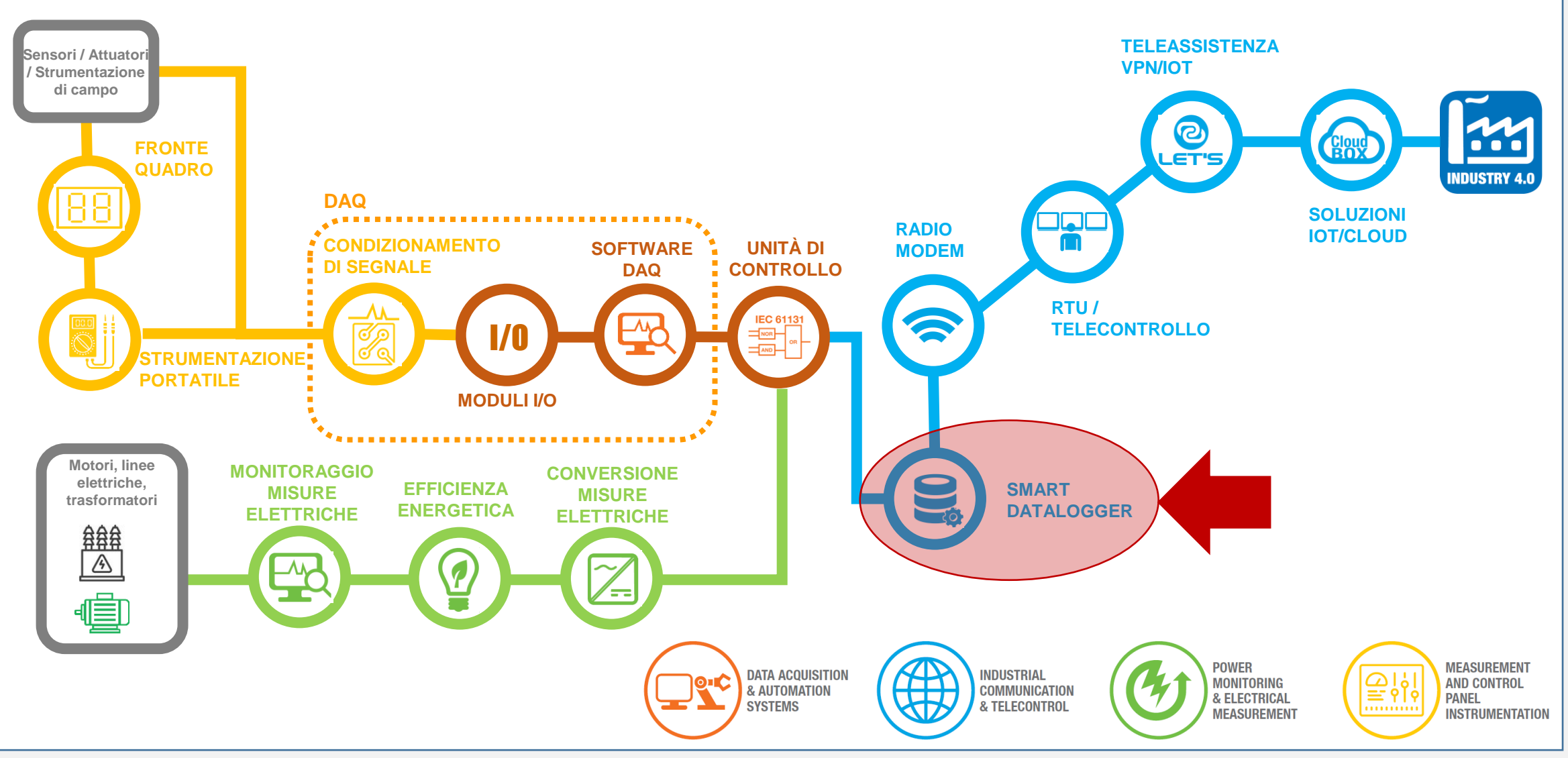

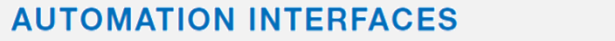

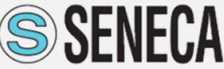

### **SMART DATA LOGGER**

É un dispositivo hardware

Memorizza i dati

Funziona autonomamente

**Stand Alone** 

Telecontrollo

Automazione distribuita

SMART DATALOGGER CON FUNZIONI DI TELEMISURA, TELECONTROLLO E SUPPORTO CLOUD

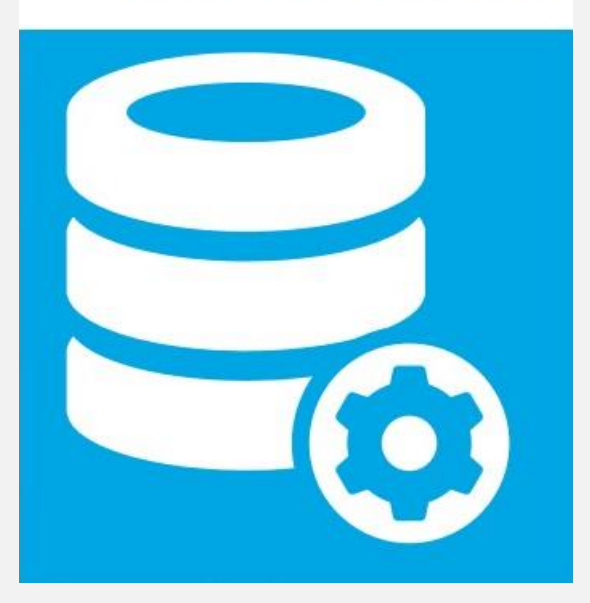

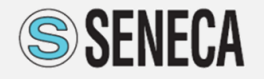

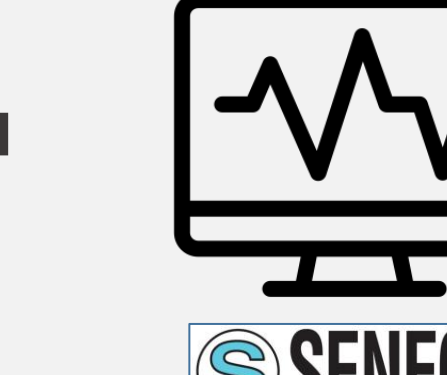

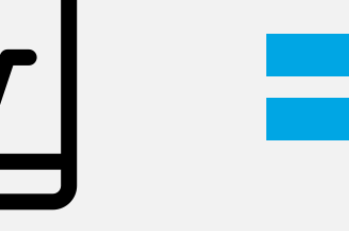

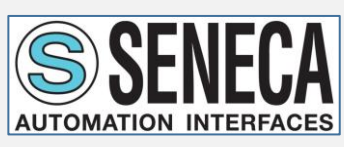

Acquisizione segnali

Modbus

### SENECA SMART DATALOGGER

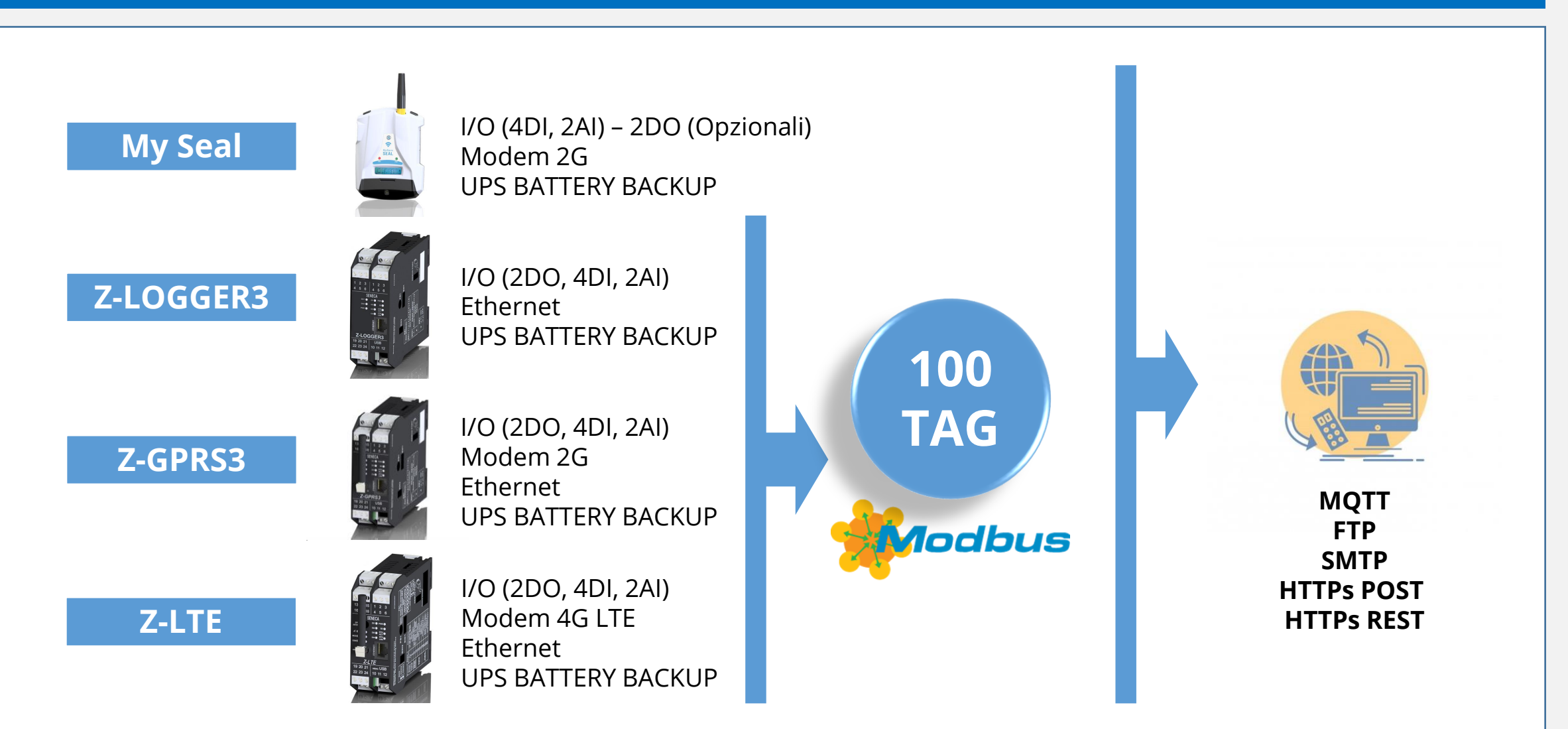

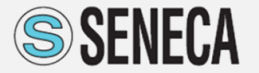

### SENECA SMART DATALOGGER

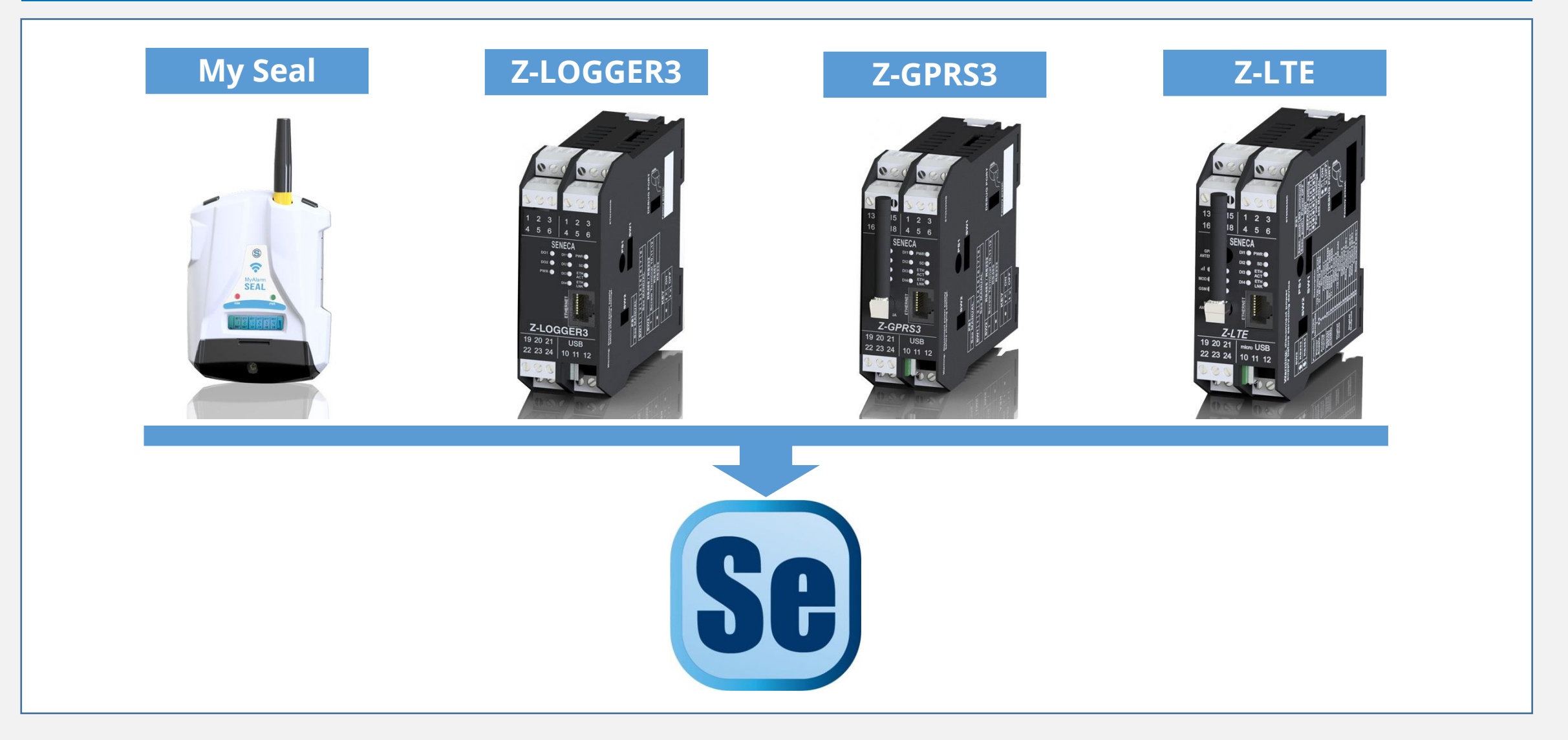

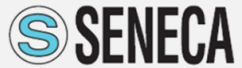

# «Liberi di costruire»

### **SeAL - Seneca Advanced Language**

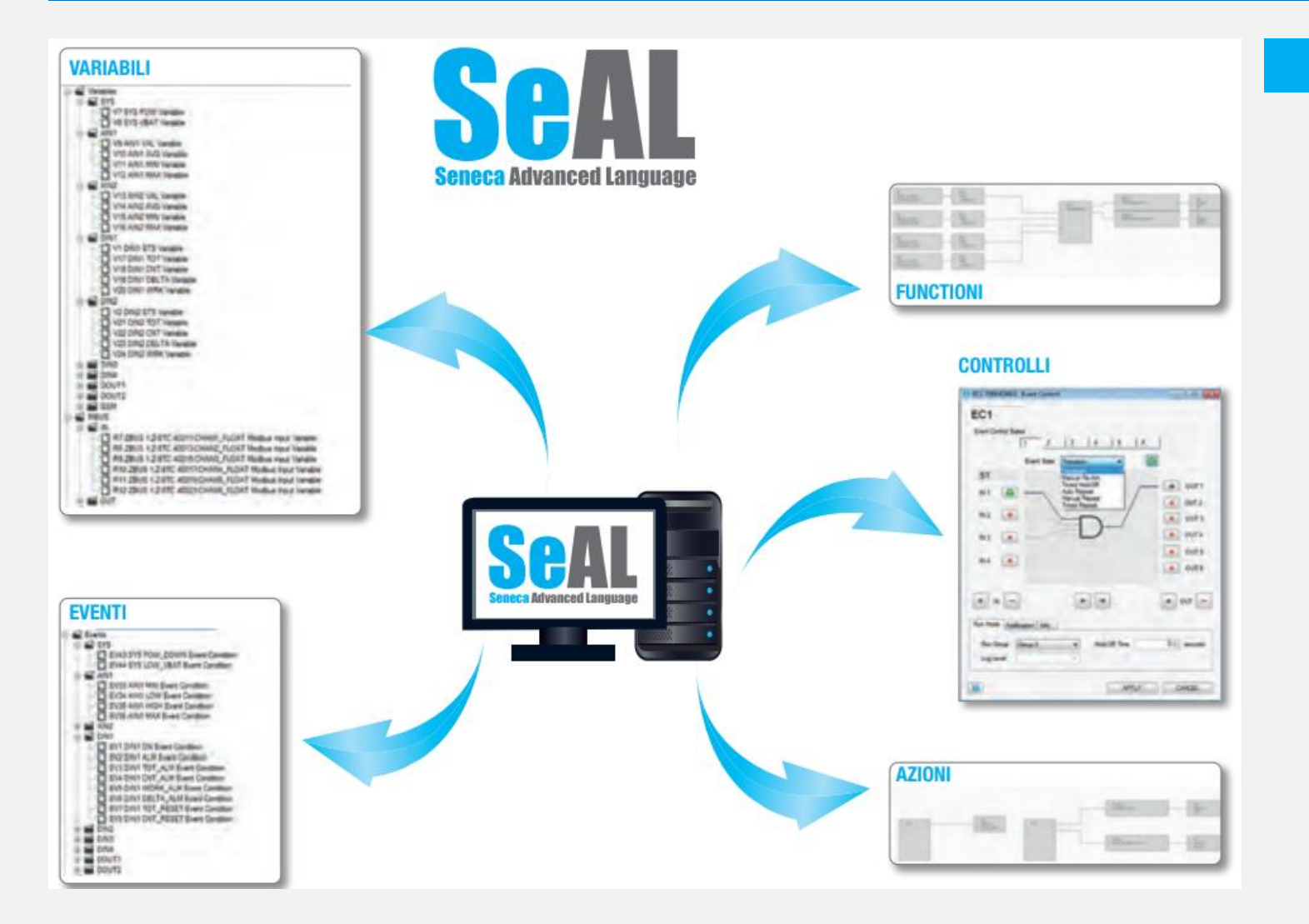

#### **INFORMAZIONI GENERALI**

GRATUITO SEMPLICE PROGRAMMAZIONE A BLOCCHI GESTIONE EVENTI GESTIONE DATALOGGER CONTROLLO DELLA COMUINCAZIONE FUNZIONI SEMPLICI FUNZIONI AVANZATE (CLOUD)

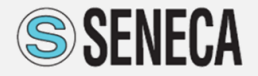

### **SeAL - Seneca Advanced Language**

### SEMPLICE PROGRAMMAZIONE

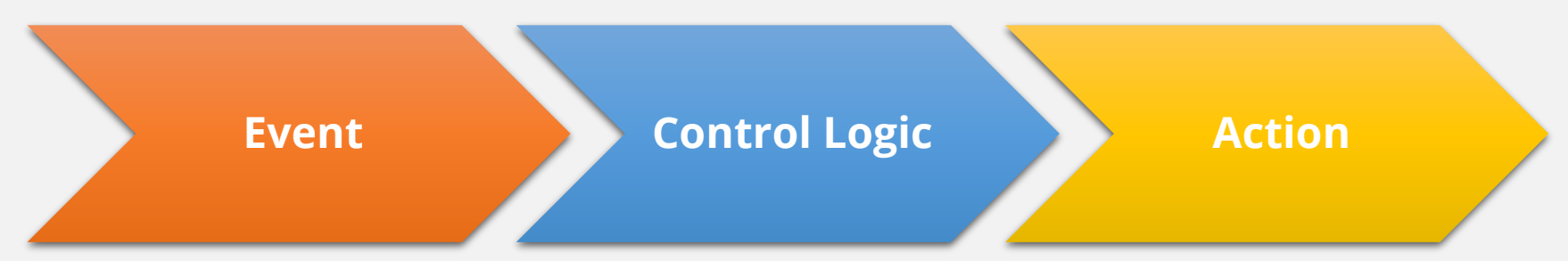

#### **FUNCTION BLOCKS interconnessi con collegamenti (wires)**

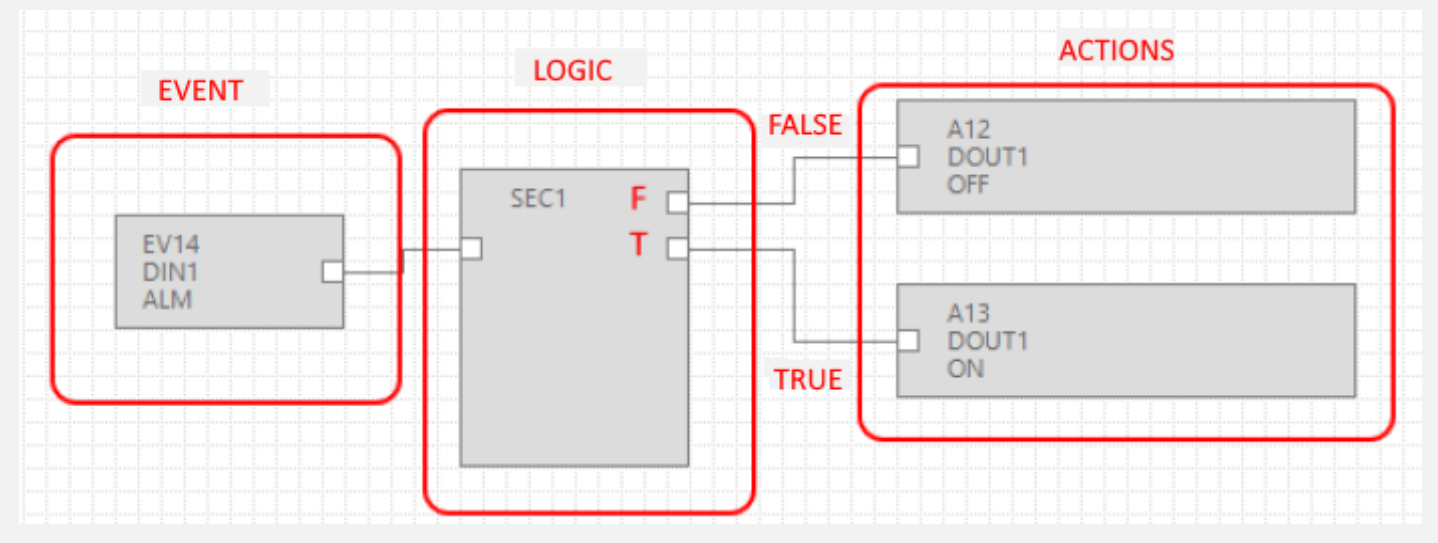

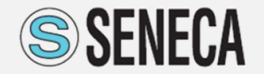

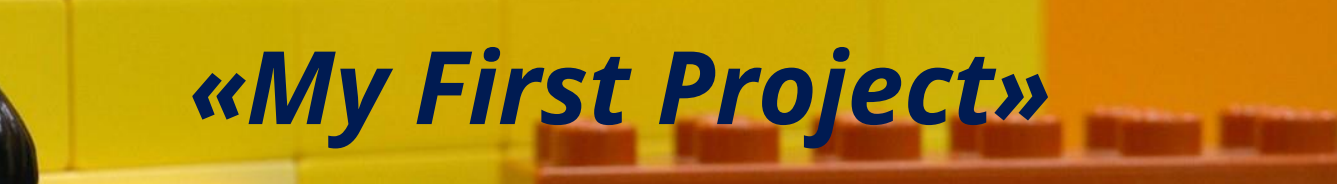

#### SeAL Graph Editor [Z-LTE-EU]

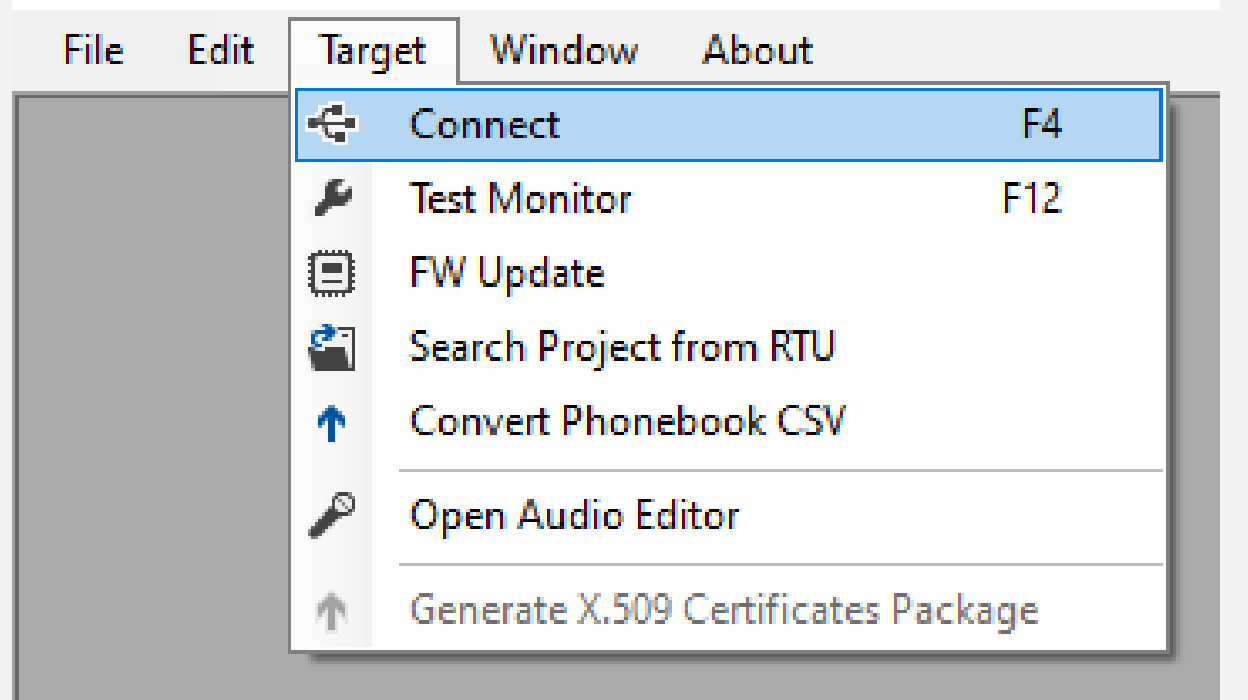

Collegarsi con la micro USB al datalogger ed avviare il SEAL da icona su desktop

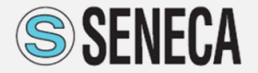

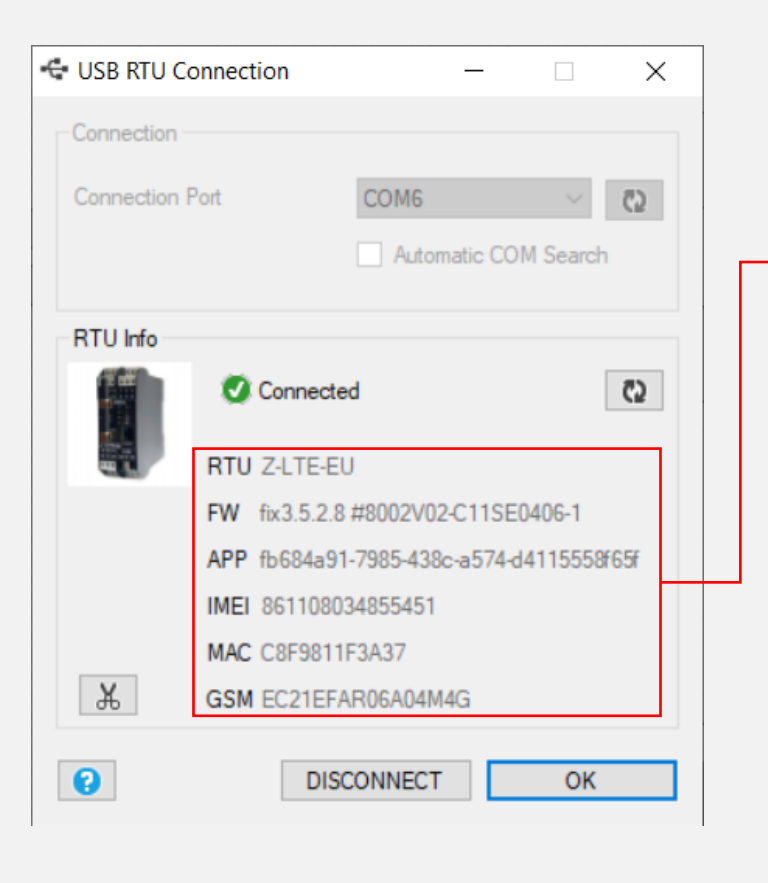

Tipo di RTU [Z-LTE-EU] • Firmware attualmente presente ٠ L'application ID (\*) • IMFI del modem • MAC ID del dispositivo ٠ Versione firmware del modem • Project Settings \_  $\times$ Build General SeAL Document Document Name NewProject 02/12/2021 15:05:48 Creation Time Build Code fb684a91-7985-438c-a574-d4115558f65f Page Size 3200 🖨 3200 🖨 Pixel 0 APPLY CANCEL

A seguito della connessione viene identificato:

(\*) il seriale univoco del progetto SEAL presente nel datalogger. Può essere confrontato con il progetto (Menu Project  $\rightarrow$  Settings)

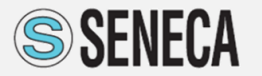

### **Step 3** Generazione del file di configurazione

#### Generare il file di configurazione

#### SeAL Graph Editor [Z-LTE-EU]

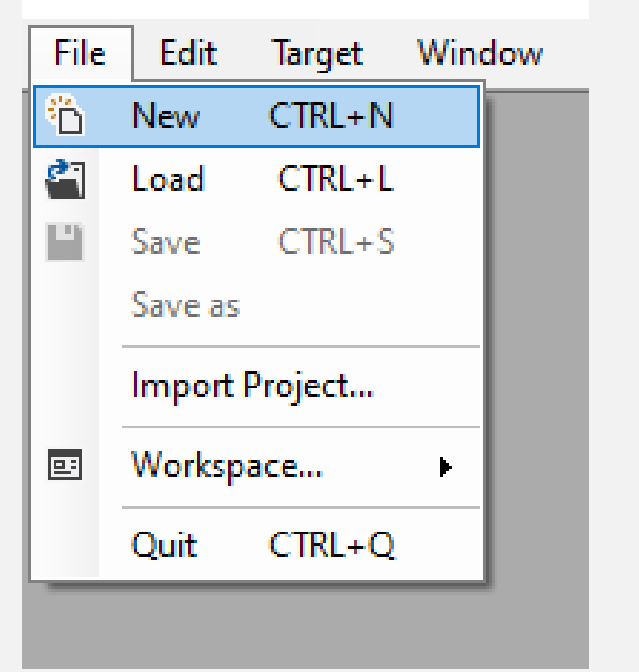

Il software avendo riconosciuto l'hardware (step 2) apre un file preconfigurato ed identifica correttamente il datalogger connesso alla micro usb.

| Select Target |                           | × |
|---------------|---------------------------|---|
|               | Z-LTE-EU Show All Targets | ~ |
| 0             | APPLY CANCEL              | - |

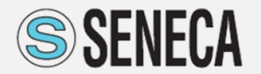

### **Step 4** Area di progetto

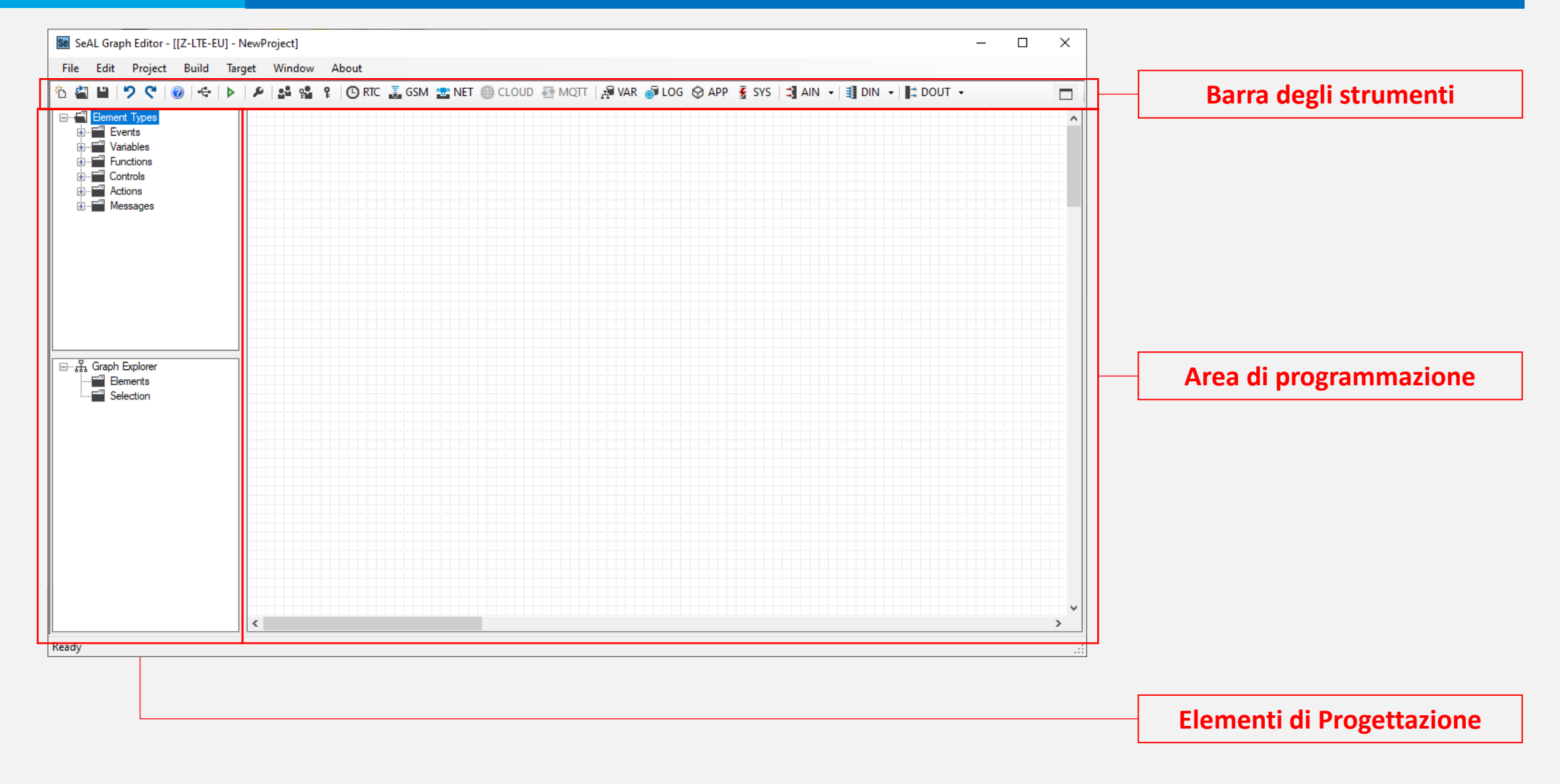

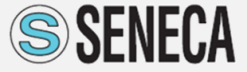

### **Step 5 Configurazione Ingresso Analogico**

| Analog Input 1 Configuration                                                                                                    |                                                                                                    | -                                              |                                                               | ×          |
|----------------------------------------------------------------------------------------------------|----------------------------------------------------------------------------------------------------|------------------------------------------------|---------------------------------------------------------------|------------|
| AIN1<br>General Alerts                                                                                                    | Co                                                                                                    | nfigure                                        | Analog li                                                     | nputs      |
| Input Logic                                                                                                    |                                                                                                    |                                                |                                                               |            |
| Analog Input type                                                                                                    | 🔿 Volt                                                                                                    | age (m\                                        | N)                                                            |            |
| Measure Average Filter                                                                                                    | 0 🚔                                                                                                    | Secon                                          | nds                                                           |            |
| Input Scaling                                                                                                    |                                                                                                    |                                                |                                                               |            |
| Convert Input To CM                                                                                                    | Decimal P                                                                                                    | laces                                          | 0                                                             |            |
| Linear behaviour between input va                                                                                                    | lues P1 and F                                                                                                    | °2                                             |                                                               |            |
| Analog Input                                                                                                    | Scaled                                                                                                    | Value                                          |                                                               |            |
| P1 4000 🖨 µA Converted                                                                                                    | То                                                                                                    | 0 ‡                                            | СМ                                                            |            |
| P2 20000 🜩 µA Converted                                                                                                    | То                                                                                                    | 100 🜲                                          | СМ                                                            |            |
|                                                                                                    |                                                                                                    |                                                |                                                               |            |
|                                                                                                    | APPLY                                                                                                    |                                                | CANCEL                                                        | -          |
|                                                                                                    |                                                                                                    |                                                |                                                               |            |
| Analog Input 1 Configuration                                                                                                    |                                                                                                    | _                                              |                                                               | ×          |
| Analog Input 1 Configuration                                                                                                    | Co                                                                                                    | nfigure                                        | C Analog I                                                    | X          |
| Analog Input 1 Configuration           AIN1           General         Alerts           Level Alerts                                                                                                    | Co                                                                                                    |                                                | Analog I                                                      | X          |
| Analog Input 1 Configuration AIN1 General Alerts Level Alerts MAX Level Alert Threshold (>)                                                                                                    | Co                                                                                                    | nfigure                                        | Analog Ir                                                     | X          |
| Analog Input 1 Configuration AIN1 General Alerts Level Alerts MAX Level Alert Threshold (>) HIGH Level Alert Threshold (>)                                                                                                    | Co                                                                                                    | 50 ਦ                                           | Analog li<br>CM                                               | X          |
| Analog Input 1 Configuration           AlN1           General         Alexts           Level Alexts           MAX Level Alext Threshold (>)           HIGH Level Alext Threshold (>)           LOW Level Alext Threshold (<)                         | Co                                                                                                    |                                                | Analog Ir<br>CM<br>CM                                         | X          |
| Analog Input 1 Configuration          Analog Input 1 Configuration         AIN1         General       Alerts         Level Alerts         MAX Level Alert Threshold (>)         HIGH Level Alert Threshold (>)         LOW Level Alert Threshold (<) | Co                                                                                                    | 50 -                                           | Analog li<br>CM<br>CM<br>CM                                   | × nputs    |
| Analog Input 1 Configuration          Analog Input 1 Configuration         AlN1         General       Alerts         Level Alerts         MAX Level Alert Threshold (>)         HIGH Level Alert Threshold (>)         LOW Level Alert Threshold (<) | Co                                                                                                    |                                                | Analog Ir<br>CM<br>CM<br>CM<br>CM                             | ×<br>nputs |
| Analog Input 1 Configuration          Analog Input 1 Configuration         AlN1         General       Alerts         Level Alerts         MAX Level Alert Threshold (>)         HIGH Level Alert Threshold (>)         LOW Level Alert Threshold (<) | Co                                                                                                    |                                                | CM<br>CM<br>CM<br>CM<br>CM                                    | nputs      |
| Analog Input 1 Configuration          Analog Input 1 Configuration         Analog Input 1 Configuration         General       Alerts         Level Alerts         MAX Level Alert Threshold (>)         HIGH Level Alert Threshold (<)               | Co<br>E<br>E<br>E<br>FALSE                                                                                                    |                                                | Analog Ir<br>CM<br>CM<br>CM<br>CM                             | × nputs    |
| Analog Input 1 Configuration          Analog Input 1 Configuration         AlN1         General       Alerts         Level Alerts         MAX Level Alert Threshold (>)         HIGH Level Alert Threshold (>)         LOW Level Alert Threshold (<) | Co<br>5<br>2<br>1<br>FALSE<br>0                                                                                                    |                                                | Analog Ir<br>CM<br>CM<br>CM<br>CM<br>CM<br>CM                 | nputs      |
| Analog Input 1 Configuration          Analog Input 1 Configuration         AlN1         General       Alerts         Level Alerts         MAX Level Alert Threshold (>)         HIGH Level Alert Threshold (>)         LOW Level Alert Threshold (<) | Co<br>E<br>E<br>FALSE<br>0                                                                                                    |                                                | Analog Ia<br>CM<br>CM<br>CM<br>CM<br>CM<br>Seconds<br>Seconds | x<br>nputs |
| Analog Input 1 Configuration          Analog Input 1 Configuration         AlN1         General       Alerts         Level Alerts         MAX Level Alert Threshold (>)         HIGH Level Alert Threshold (>)         LOW Level Alert Threshold (<) | Co<br>5<br>2<br>1<br>7<br>7<br>8<br>5<br>7<br>8<br>1<br>1<br>7<br>7<br>8<br>1<br>7<br>1<br>7<br>1<br>7<br>1<br>7<br>1<br>7<br>1<br>7<br>1 | nfigure<br>50 € (<br>30 € (<br>10 € (<br>0 € ( | Analog Ia<br>CM<br>CM<br>CM<br>CM<br>Seconds<br>CM            | x          |

La configurazione della prima analogica (AIN1) on board (in tensione o corrente) con la relativa scalatura.

Il valore scalato è riportato in un registro Modbus.

Su ogni analogica sono già predefinii 4 livelli di allarme su cui sviluppare sia la parte di allarmistica (se necessaria) sia la parte logica (attivazione di uscite o altro tipo di eventi)

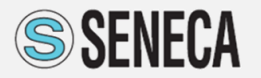

## **Step 6 Configurazione Ingresso Digitale**

| Digital Input 1 Configuration |                  | _            |                | ×    |
|-------------------------------|------------------|--------------|----------------|------|
| DIN1                          |                  | Configur     | re Digital Inp | outs |
| General Alerts Flow & We      | ork Time         |              |                |      |
| Inputs Type - Common For Eve  | ry Digital Input |              |                |      |
| Input Type                    | PNP              | ○ NPN        |                |      |
| Input Logic                   |                  |              |                |      |
| Pulse State                   | Normally OPEN    | O Norma      | IIy CLOSE      |      |
| Counters Scaling              |                  |              |                |      |
| Convert Pulse To              | LITRI            | Decimal Plac | es 0 🌩         |      |
| Pulse Weight                  |                  | 10,0000 🜲    | Pulses         |      |
| Counter Range                 | OVR. 1-          | 100000000    |                |      |
| 0                             | APPLY            | ,            | CANCEL         |      |

| Digital Input 1 Configuration       | —       |                | $\times$ |
|-------------------------------------|---------|----------------|----------|
| General Alerts Flow & Work Time     | Configu | ıre Digital İr | nputs    |
| Input Alert                         |         |                |          |
| Start Condition FALSI               | E       | $\sim$         |          |
| OFF 1.0 - ON                        | 1       | Seconds        |          |
| Counters Alert                      |         |                |          |
| Notify Alerts Start Condition       |         |                |          |
| Total Counter Alert Threshold (>=)  | 0       | LITRI          |          |
| Partial Counter Alert Threshold(>=) | 0 🌲     | LITRI          |          |
|                                     |         |                |          |
| APPLY                               |         | CANCEL         |          |

Se l'ingresso viene utilizzato come contatore (PNP o NPN) è possibile inserire il peso dell'impulso.

Il registro Modbus in cui viene salvato il valore del contatore è ritentivo ed è un valore a 32 bit.

L'ingresso può anche essere usato come stato digitale di allarme per cui è possibile configurare un filtro a tempo per la generazione dell'allarme oltre che un evento sul contatore al raggiungimento di una soglia impostata.

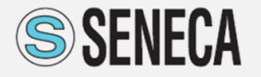

| File Edit Project Build Taro                                                                                                    | et Window Ab | out                                                                                                    |  |
|----------------------------------------------------------------------------------------------------|--------------|----------------------------------------------------------------------------------------------------|--|
| 🍅 🏭 💾   🤊 ୯   🎯   🚭   🕨                                                                                                    | P 2 12 11    | © RTC 🚠 GSM 🖀 NET ⊕ CLOUD 🕀 MQTT   🖓 VAR 💣 LOG ⊗ APP 💈 SYS   🗊 AIN →   🗊 DIN →   👫 DOUT →                                                                               |  |
| Element Types     Element Types     Element Types     Element System     Element System     Element Sys | Extended Var | iables Configuration<br>S Settings ♥ Add Module tended Variables (00) Modbus Gateway Remote Modbus Variables % PRT1 (SUS IDC10) % PRT2 (SCREW-TERMINAL) Local Variables |  |
| Graph Explorer<br>IIII Bements<br>IIIIIIIIIIIIIIIIIIIIIIIIIIIIIIIIIIII                                                                                                    |              | PRTI (BUS IDC10) -                                                                                                    |  |
|                                                                                                    |              |                                                                                                    |  |

Selezionare VAR dalla Barra degli Strumenti

Impostazione delle seriali 485 (PRT2 a morsetti – PRT1 su bus)

Selezionare se è Master (come in esempio) o Slave (se Slave i registri sono gli stessi del Modbus TCP/IP server)

Settare il timeout di comunicazione sulla seriale ed il tempo di attesa tra una richiesta ed un'altra (delay between pools) (Attenzione: Retries è impostabile su settings)

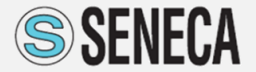

| New Configuration Modbus RS485/RS232 Module Add to the Modbus Master Queue |
|----------------------------------------------------------------------------|
| Modbus RS485/RS232 Module Add to the Modbus Master Queue                   |
| Station Address 1 A                                                        |
| Module Z-4TC 1<br>Label Z-4TC 1                                            |
| Description Seneca Module                                                  |
| Oł                                                                         |

nare **Add Module** odbus da acquisire)

| <ol> <li>New Configuration</li> </ol> |                       | _           |        | × |
|---------------------------------------|-----------------------|-------------|--------|---|
| Modbus RS485/RS232 Mod                | lule                  |             |        |   |
| Add to the Modbus I                   | Master Queue          |             |        |   |
| Station Address                       | 1 🚔 Request Ma        | x Registers | 12 🌲   |   |
| Module                                | Z-4TC 1               |             | ~      |   |
| Label                                 | Z-4TC 1               |             |        |   |
| Description                           | Seneca Module Z-4TC 1 |             |        |   |
| 8                                     | APPL                  | Y           | CANCEL |   |

Specificare nodo modbus (station address) dello slave collegato. Se lo slave è un dispositivo di Seneca è presente un database preconfigurato con tutti registri modbus configurabili di tutti gli slave Seneca (nell'esempio Z-4TC)

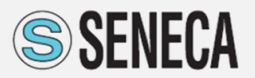

| ן אן ∻ו 🔞 🔊 לי 🛍 🖺                                                                             | 🌶 🕍 📽 🖇 I 🕲 RTC 🚠 GSM 🛣 NET 🌐 CLOUD 🔂 MQTT   🖓 VAR 🐠 LOG 🛇 APP 💈 S                            | YS 📑 AIN 🛛 🗐 | DIN - |
|------------------------------------------------------------------------------------------------|-----------------------------------------------------------------------------------------------|--------------|-------|
| Bernert Types     Bernert Types     Bernert Types     Controls     Graph Explorer     Messages | Extended Variables Configuration VAR Strings Import M Add Request Configure Extended Vatables | 2            |       |
|                                                                                                |                                                                                               | ОК           |       |

| <ol> <li>New Configuration</li> </ol> | - 🗆 X                                                                                                    |
|---------------------------------------|----------------------------------------------------------------------------------------------------|
| ✓ Enable Request                      | Skip Request                                                                                                    |
| Modbus Remote Variable                |                                                                                                    |
| Register                              | CH1_MEASURE_FP ~                                                                                                    |
| Label                                 | TC1                                                                                                    |
| Description                           | CH1_MEASURE_FP REG.40027                                                                                                    |
| Entity Type                           | HoldingRegister $\checkmark$                                                                                                    |
| Number Convention                     | Entity Number Entity Address (zero base)                                                                                                    |
| Data Type                             | F32 ~                                                                                                    |
|                                       | Most Significant Word First Swap Modbus Register Bytes Write Single Register                                                                                                    |
| Starting Value                        | 0,00000                                                                                                    |
| Value Units                           | Decimal Places 0                                                                                                    |
| Enable Retentivity                    | Add Bit Functions To Fast Commands         Log Enable       Ignore Sort         Publish       Subscibe         Application Namespace         Master Topic       Suffix /get /set |
| Control Action                        | Read ~                                                                                                    |
| Apply Filter                          | ~ 7                                                                                                    |
| Minimum Poll Time                     | 0,1 🚽 Seconds                                                                                                    |
| No-Answer Function                    | Zero v                                                                                                    |
| 0                                     | APPLY CANCEL                                                                                                    |

#### Tasto destro sul nodo e cliccare su ADD REQUEST

Selezionare il registro modbus che si vuole acquisire

#### <u>Attenzione</u>

Il nome della TAG (*Label*) apparirà nel web server per la lettura dei dati in real time, nei file di log (nel formato csv), nel protocollo MQTT e con HTTP (se abilitati)

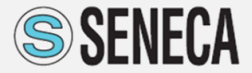

Caso in cui lo slave **NON** è Seneca configurare come evidenziato nei seguenti passi di esempio.

Attenzione: dopo avere aggiunto il nodo (Add Module), selezionando Add Request è necessario compilare il tipo di registro, il tipo di dato ed i relativi settaggi come indicato nel manuale utente dello slave stesso

| Modbus RS485/RS232 | Module            |           |      |  |
|--------------------|-------------------|-----------|------|--|
| Add to the Modb    | us Master Queue   |           |      |  |
| Station Address    | 2 🜩 Request Max F | Registers | 12 🜲 |  |
| Module             | (custom)          |           | ~    |  |
| Label              | NOT_SENECA        |           |      |  |
| Description        |                   |           |      |  |

| Madua Result                    |                                                                                                    | L] Sk           | ip Hequest |
|---------------------------------|----------------------------------------------------------------------------------------------------|-----------------|------------|
| modpus Hemote Vanable           |                                                                                                    |                 |            |
| Register                        | (custom)                                                                                                    |                 | ~          |
| Label                           | FIRST                                                                                                    |                 |            |
| Description                     | New Custom Register                                                                                                    |                 |            |
| Entity Type                     | HoldingRegister                                                                                                    |                 | ~          |
| Number Convention               | HoldingRegister                                                                                                    |                 | base       |
| Extended V                      | Coll                                                                                                    |                 |            |
| Data Type                       | U16                                                                                                    |                 | ~          |
|                                 | Most Scotleast Way                                                                                                    | Eint            |            |
|                                 | Swan Modhus Regist                                                                                                    | er Butes        |            |
|                                 | Write Spole Basister                                                                                                    | or office       |            |
|                                 | C. The side register                                                                                                    |                 |            |
| Starting Value                  | 0 \$                                                                                                    |                 |            |
| Value Units                     | Dec                                                                                                    | amal Places     | 0.0        |
| Enable Retentivity              | Add Bt Functions To                                                                                                    | Fast Commany    | ta .       |
| and a state of the state of the | Log Enable                                                                                                    | ] Ignore Sort   |            |
|                                 | Publish                                                                                                    | Subscibe        |            |
|                                 | Application Namespa                                                                                                    | ce              |            |
|                                 | Master Topic                                                                                                    | ] Suffix /get / | set        |
| Control Action                  | Read                                                                                                    |                 | ~          |
| Apply Filter                    |                                                                                                    |                 | 7          |
| Minimum Poll Time               |                                                                                                    | 0,1 🖨 Sec       | conds      |
| No-Answer Function              | Zero                                                                                                    | New             | ~          |
|                                 | and the second second s |                 |            |

| 3                                         |                                          |
|-------------------------------------------|------------------------------------------|
| RST                                       | - 🗆 X                                    |
| Enable Request     Modbus Remote Variable | Skip Request                             |
| Posistor                                  | (number)                                 |
| negister                                  |                                          |
| Label                                     | FIRST                                    |
| Description                               | New Custom Register                      |
| Entity Type                               | HoldingRegister $\vee$                   |
| Number Convention                         | Entity Number Entity Address (zero base) |
| Data Type                                 | S32 ~                                    |
|                                           | Most Significant Word First              |
|                                           | Swap Modbus Register Bytes               |
|                                           | Write Single Register                    |
| Starting Value                            |                                          |
| Value Units                               | Decimal Places 0 💌                       |
| Enable Retentivity                        | Add Bit Functions To Fast Commands       |
|                                           | Log Enable Ignore Sort                   |
|                                           | Publish Subscibe                         |
|                                           | Application Namespace                    |
|                                           | Master Topic Suffix /get /set            |
| Control Action                            | Write ~                                  |
| Apply Filter                              | × 🕅                                      |
| Minimum Poll Time                         | 0,1 🔶 Seconds                            |
| No-Answer Function                        | Zero 🗸                                   |
| •                                         | APPLY CANCEL                             |
|                                           | (S) SENFI                                |

Solo per Z-LOGGER3, Z-GPRS3 e Z-LTE è possibile configurare l'acquisizione da un dispositivo modbus TCP/IP Server.

Dopo avere selezionato **Add Server** In questo caso si deve indicare lo station address, il relativo indirizzo IP del server e la porta (default 502)

Per aggiungere i registri si procede come fatto per il Modbus RTU e selezionando Add Request

| 1 New C | Configuration                                  | -                              |           | Х |
|---------|------------------------------------------------|--------------------------------|-----------|---|
| Modbus  | TCP-IP Server                                  |                                |           |   |
| Stati   | Add to the Modbus Clie<br>tion Address<br>dule | ent Queue                      | ers 123 🖨 |   |
| Labe    | el<br>scription                                | SRV4<br>Modbus TCP-IP SERVER 1 |           |   |
| Port    | t<br>ver Name                                  | 502 <b>-</b><br>192.168.2.123  |           | ] |
| 0       |                                                | APPLY                          | CANCEL    |   |

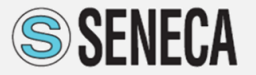

Anche in questo caso vanno configurati i registri Modbus TCP/IP selezionando il tipo di dato, registro modbus, se lettura e/o scrittura, etc

| <ol> <li>New Configuration</li> </ol> | – 🗆 🗙                              |
|---------------------------------------|------------------------------------|
| Fnable Request                        | Skin Beguest                       |
| Modbus Remote Variable                |                                    |
| Register                              | (custom)                           |
| Label                                 | srv_first                          |
| Description                           | New Custom Register                |
| Entity Type                           | HoldingRegister V                  |
| Number Convention                     | Entity Address (zero base)         |
| Extended $\checkmark$                 | 400010 9                           |
| Data Type                             | S64 ~                              |
|                                       | Most Significant Word First        |
|                                       | Swap Modbus Register Bytes         |
|                                       | Write Single Register              |
| Charting Value                        |                                    |
|                                       |                                    |
| Value Units                           | Decimal Places 0                   |
| Enable Retentivity                    | Add Bit Functions To Fast Commands |
|                                       | Log Enable Ignore Sort             |
|                                       | Publish Subscibe                   |
|                                       |                                    |
|                                       | Master Topic Suffix /get /set      |
| Control Action                        | Read $\checkmark$                  |
| Apply Filter                          | × 7                                |
| Minimum Poll Time                     | 0,1 🗢 Seconds                      |
| No-Answer Function                    | Zero v                             |
| 0                                     | APPLY CANCEL                       |

| <ol> <li>New Configuration</li> </ol>      | - 🗆 X                                    |
|--------------------------------------------|------------------------------------------|
| ✓ Enable Request<br>Modbus Remote Variable | Skip Request                             |
| Register                                   | (custom) ~                               |
| Label                                      | SRV_SECOND                               |
| Description                                |                                          |
| Entity Type                                | HoldingRegister ~                        |
| Number Convention<br>Extended ~            | Entity Number Entity Address (zero base) |
| Data Type                                  | F32 ~                                    |
|                                            | Most Significant Word First              |
|                                            | Swap Modbus Register Bytes               |
|                                            | Write Single Register                    |
| Starting Value                             | 0.00000 🖨                                |
| Value Units                                | Decimal Places                           |
| Enable Retentivity                         | Add Bit Functions To Fast Commands       |
|                                            | Log Enable Ignore Sort                   |
|                                            | Publish Subscibe                         |
|                                            | Application Namespace                    |
|                                            | Master Topic Suffix /get /set            |
| Control Action                             | Read ~                                   |
| Apply Filter                               | × 7                                      |
| Minimum Poll Time                          | 0,1 ਦ Seconds                            |
| No-Answer Function                         | Zero 🗸                                   |
| 0                                          | APPLY CANCEL                             |

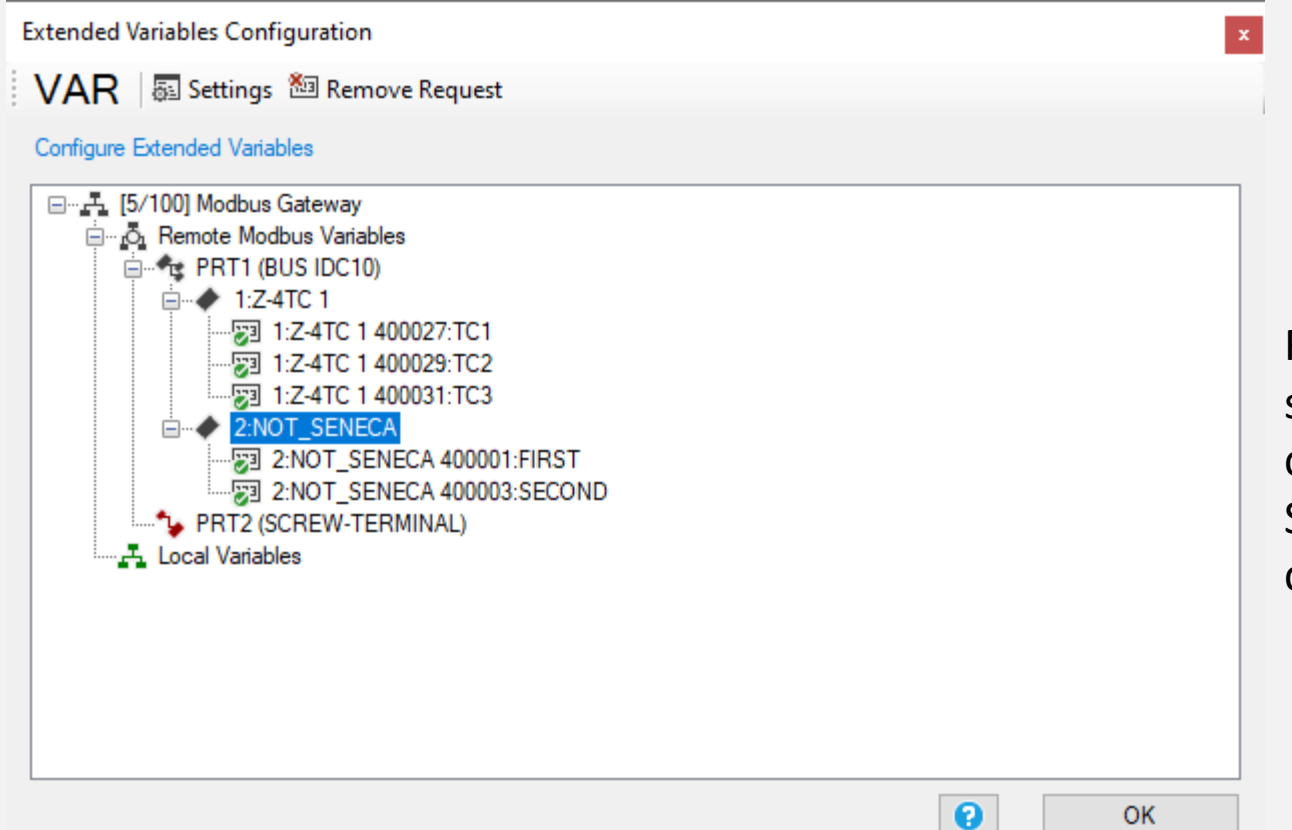

Ripetendo i passaggi si aggiungono i dispositivi slave seriali (ognuno con il relativo numero di nodo) ed i tag che saranno acquisiti.

Si creerà una struttura come quella indicata in figura in cui sono evidenziati i dati che verranno acquisiti.

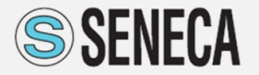

### **Step 8** Creazione del File di Log (*Event Logger*)

| Log Control Configuration ×                                                                                                    | Selezionare LOG dalla Barra degli Strumenti                                                                                                    |
|----------------------------------------------------------------------------------------------------|----------------------------------------------------------------------------------------------------|
| LOG       Configure Event and Data Logger       Enable         Event Logger       Data Logger       Variables                                                                                                    | Abilitare il Log                                                                                                    |
| Syslog/Event Logs         Image: Syslog/Event Logs         Image: Enable Event Report         Image: Enable Event Report         Image: Enable Event Report         Image: Enable Event Report         Image: Enable Event Report         Image: Enable Event Report         Image: Enable Event Report         Image: Event Report         Image: Event Report |                                                                                                    |
| ● Daily       Send Report After (hh:mm:ss)       0 €       0 €       0 €       Time         Weekly       O SUN       MON       TUE       WED       THU       FRI       SAT         Send Report After (hh:mm:ss)       0 €       0 €       0 €       0 €       Time                                                                                                    | Il <b>Report File</b> è configurabile e consente di registrare gli eventi di<br>sistema, salvarli su SD (in formato testo) o pubblicarli con invio<br>giornaliero via HTTP, MQTT o SMS |
| O Monthly     Send Report After     0 ♀     Days     0 ♀     0 ♀     0 ♀       O Yearly     Send Report After     0 ♀     Days     0 ♀     0 ♀     0 ♀     Time                                                                                                    |                                                                                                    |
| Notification Send Email Send to FTP Save in SD Card                                                                                                    |                                                                                                    |
| APPLY CANCEL                                                                                                    |                                                                                                    |

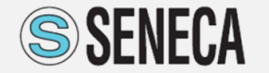

### **Step 8** Creazione del File di Log (*Data Logger*)

| Log Control Configuration ×                                                                                                    |                                                                                                    |
|----------------------------------------------------------------------------------------------------|----------------------------------------------------------------------------------------------------|
| LOG                                                                                                    | Abilitare il Log                                                                                                    |
| Event Logger     Data Logger     Variables       Data Logs     Image: Constraint of the second second se | Definisce il tempo di campionamento (ogni quanto viene<br>creata una riga nel file csv di log oppure ogni quanto<br>inviare i dati via http o MQTT) o trigger.                      |
| Report File <ul> <li>Periodic</li> <li>Send Report After</li> <li>Seconds</li> <li>Every</li> <li>Seconds</li> <li>Every</li> <li>Every</li> <li>Seconds</li> <li>Every</li> <li>Seconds</li> <li>Every</li> <li>Seconds</li> <li>Every</li></ul>                                                                                                    |                                                                                                    |
| Send Report After (hh:mm:ss)     0 ÷     0 ÷     0 ÷       O Monthly     Send Report After     0 ÷     0 ÷     0 ÷                                                                                                    | Il <b>Report File</b> è configurabile e consente di registrare i dati, salvarli su SD<br>(in formato testo) o pubblicarli con invio giornaliero via HTTP, MQTT o<br>SMS             |
| O Yearly Send Report After 0 	Days 0 	0 	0 		 0 		 Time                                                                                                    | Report File definisce dopo quanto il datalogger chiude il file csv di log e lo rende<br>disponibile per il salvataggio in locale su SD (quindi esportabile) o lo invia via FTP/mail |
| Notification       Send SMS       Send Email       Send to FTP       Save in SD Card         Send Log Report On Stop Command                                                                                                    |                                                                                                    |
| CANCEL CANCEL                                                                                                    |                                                                                                    |

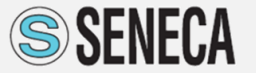

### **Step 8 Creazione del File di Log (Variables)**

| Log Con        | trol Co     | nfiguration                                |      |           |                       |              | >            |                                     |
|----------------|-------------|--------------------------------------------|------|-----------|-----------------------|--------------|--------------|-------------------------------------|
| LOC<br>Event L | G<br>.ogger | Data Logger Variables                      |      | Configure | Event and Data Logger | 🗹 Enabl      | le           | Abilitare il Log                    |
|                | VID         | Variable                                   | Туре | Log Label | Unit                  | Log          | ^            |                                     |
|                | V28         | DIN2 DELTA                                 | S32  | DELTA2    | Pulses                |              | 1            |                                     |
|                | V29         | DIN3 WRK                                   | S32  | WRK3      | Seconds               |              |              |                                     |
|                | V30         | DIN3 TOT                                   | S32  | тотз      | Pulses                |              |              |                                     |
|                | V31         | DIN3 CNT                                   | S32  | CNT3      | Pulses                |              |              |                                     |
|                | V32         | DIN3 DELTA                                 | S32  | DELTA3    | Pulses                |              |              |                                     |
|                | V33         | DIN4 WRK                                   | S32  | WRK4      | Seconds               |              |              |                                     |
|                | V34         | DIN4 TOT                                   | S32  | TOT4      | Pulses                |              |              |                                     |
|                | V35         | DIN4 CNT                                   | S32  | CNT4      | Pulses                |              |              | Selezionare quali variabili loggare |
|                | V36         | DIN4 DELTA                                 | S32  | DELTA4    | Pulses                |              |              | Sciezionare quan variabili loggare  |
|                | V37         | DOUT1 WRK                                  | S32  | WRK1      | Seconds               |              |              |                                     |
|                | V38         | DOUT2 WRK                                  | S32  | WRK2      | Seconds               |              |              |                                     |
|                |             | PRT1 (BUS IDC10) 1:Z-4TC 1 400027:TC1      | F32  | TC1       |                       |              |              |                                     |
|                |             | PRT1 (BUS IDC10) 1:Z-4TC 1 400029:TC2      | F32  | TC2       |                       | $\checkmark$ |              |                                     |
|                |             | PRT1 (BUS IDC10) 1:Z-4TC 1 400031:TC3      | F32  | TC3       |                       | $\checkmark$ |              |                                     |
|                |             | PRT1 (BUS IDC10) 2:NOT_SENECA 400001:FIRST | S32  | FIRST     |                       |              |              |                                     |
|                |             | PRT1 (BUS IDC10) 2:NOT_SENECA 400003:SECO  | U64  | SECOND    |                       |              |              |                                     |
|                |             |                                            |      |           |                       |              | $\checkmark$ |                                     |

APPLY

CANCEL

✓ Log All × Log None

ื่อ

**SENECA** 

### **Step 9** Scaricare il Progetto (via USB)

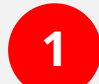

2

3

### Cliccare su BUILD -> Generate and Send to RTU

*Appare un pop up se il progetto è correttamente scritto (Build Successful) e viene creato un xml riepilogativo* 

| Cliccando su SEND i   | l coftwara c | carica il | nrogetto | soal nolla |  |
|-----------------------|--------------|-----------|----------|------------|--|
| CIICCATION SU SEIND I | i soltware s |           | progetto | Sear nend  |  |

| Dopo   | la | conferma      | del   | corretto | upload     | del  | software, | il |
|--------|----|---------------|-------|----------|------------|------|-----------|----|
| datalo | gg | er si riavvie | rà in | autonom  | nia e torr | nerà | on line.  |    |

| NewProject | :                | × |  |
|------------|------------------|---|--|
|            | Build Successful |   |  |
|            | ОК               |   |  |

#### Output Messages x Facility ~ # Level Message SealEncoder Build Start 02/12/2021 15:56:54 Info Info Build To C:\Users\conte.SENECAPD\Desktop\NewProje.. 1 SealEncoder 2 SealElement Administrator cfg.users.sms.0.group = 0xFFFFFFF Debug 3 Debua SealElement Administrator cfg.users.sms.0.pn = +3933336524698 4 SealElement RTC cfg.rtc.flags = 0x0011 Debug 5 SealElement RTC cfg.rtc.sync = 0x80 Debug 6 SealElement RTC cfg.tc.timezone = 132 Debug 7 RTC cfg.rtc.sunrise\_offset = 0 Debua SealElement 8 SealElement RTC cfg.rtc.sunset\_offset = 0 Debug ۶ X 0 SEND CANCEL

| 🚏 RTU Setup Upload Progress   | _ |    | × |
|-------------------------------|---|----|---|
|                               |   |    |   |
| Target Setup Upload Completed |   |    |   |
|                               |   |    | _ |
|                               |   | OK |   |
|                               |   |    |   |

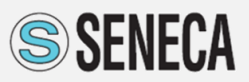

### **Step 10 On-line check**

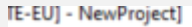

| uild     | Targ | jet  | Window       | About        |         |    |
|----------|------|------|--------------|--------------|---------|----|
| ÷        | ÷    | Co   | nnect        |              | F4      | ET |
| _        | ۶    | Tes  | t Monitor    |              | F12     | H  |
| ;ess \   |      | FW   | / Update     |              |         |    |
| D Pro    | 2    | Sea  | arch Project | from RTU     |         |    |
| 3S Proce | Ť    | Co   | nvert Phone  | book CSV     |         | E  |
| QU Pn    | P    | Ор   | en Audio Ec  | litor        |         |    |
| L Pro    | Ť    | Ge   | nerate X.509 | Certificates | Package | E  |
| 5T Pro   | Cess | vana | Dies         |              |         |    |

Dopo il reboot cliccare su *Target* → *Connect* Dopo la connessione cliccare su *Target* → *Test Monitor* 

| TU Clock            | 02/12/2021 15:59:54 Timezone 1 DST OFF | : | 65    |
|---------------------|----------------------------------------|---|-------|
| UTC Clock Date/Hour | 02/12/2021 14:59:54                    |   | (B    |
| Nodem GSM           |                                        |   |       |
| SIM NOT Inserted    | UNREG                                  | - | dBm 🖏 |

| TEST       •         General       Setup       I/O Embedded       Advanced         Network Configuration       IP2.168.1.101       IP         Subnet Mask       255.255.255.0       Gateway IP Address       192.168.1.1         DNS IP Address       192.168.1.1       DNS IP Address       8.8.8.8         PPP IP Address       0.0.0.0       IP       IP Address         Calculated Daylight (with offset)       UNDEF       INDEF         Dusk Event Offset (Sunset)       UNDEF       INDEF | RTU Monitor                       |               | - |       |
|----------------------------------------------------------------------------------------------------|-----------------------------------|---------------|---|-------|
| Network Configuration       IP Address     192.168.1.101       Subnet Mask     255.255.255.0       Gateway IP Address     192.168.1.1       DNS IP Address     8.8.8.8       PPP IP Address     0.00.0       Calculated Daylight (with offset)     UNDEF       Dawn Event Offset (Sunset)     UNDEF                                                                                                    | TEST General Setup 1/0 Embedded   | Advanced      |   | •     |
| IP Address     192.168.1.101       Subnet Mask     255.255.0       Gateway IP Address     192.168.1.1       DNS IP Address     8.8.8.8       PPP IP Address     0.0.0.0                                                                                                    | Network Configuration             |               |   |       |
| Subnet Mask     255.255.20       Gateway IP Address     192.168.1.1       DNS IP Address     8.8.8.8       PPP IP Address     0.0.0.0       Calculated Daylight (with offset)     UNDEF       Dawn Event Offset (Sunset)     UNDEF       Dusk Event Offset (Sunset)     UNDEF                                                                                                    | IP Address                        | 192.168.1.101 |   | 65    |
| Gateway IP Address     192.168.1.1       DNS IP Address     8.8.8       PPP IP Address     0.0.0.0       Calculated Daylight (with offset)     0.0.0       Dawn Event Offset (Sunise)     UNDEF       Dusk Event Offset (Sunise)     UNDEF                                                                                                    | Subnet Mask                       | 255.255.255.0 |   |       |
| DNS IP Address     8.8.8.8       PPP IP Address     0.0.0.0       Calculated Daylight (with offset)                                                                                                    | Gateway IP Address                | 192.168.1.1   |   |       |
| PPP IP Address     0.0.0.0       Calculated Daylight (with offset)     Dawn Event Offset (Sunsie)       Dawn Event Offset (Sunsie)     UNDEF       Dusk Event Offset (Sunset)     UNDEF                                                                                                    | DNS IP Address                    | 8.8.8.8       |   |       |
| Calculated Daylight (with offset) Dawn Event Offset (Sunrise) UNDEF Dusk Event Offset (Sunset) UNDEF CIOSE                                                                                                    | PPP IP Address                    | 0000          |   |       |
| Calculated Daylight (with offset) Dawn Event Offset (Sunset) UNDEF Dusk Event Offset (Sunset) UNDEF CIOSE                                                                                                    |                                   |               |   |       |
| Dawn Event Offset (Sunise) UNDEF CONSE                                                                                                    | Calculated Daylight (with offset) |               |   |       |
| Dusk Event Offset (Sunset) UNDEF                                                                                                    | Dawn Event Offset (Sunrise)       | UNDEF         |   | C2    |
|                                                                                                    | Dusk Event Offset (Sunset)        | UNDEF         |   |       |
| GEVJE                                                                                                    | 0                                 |               |   | CLOSE |

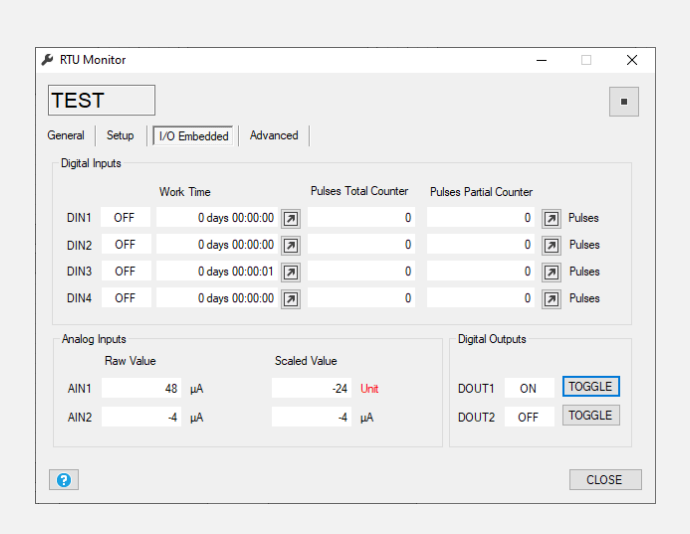

É possibile leggere i valori degli I/O embedded, l'IP, la potenza del segnale GSM e tutti gli altri valori disponibili in real time

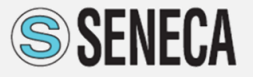

### **SeAL Programmazione (1)**

#### COME CREARE UN MESSAGGIO DI ALLARME SU EVENTO SU CAMBIAMENTO DI STATO DELL'INGRESSO DIGITALE 1

| 0 4 × × × 4 4 9 0       | ric 🝶 gsm 雲 net 🖓 modbus 🌐 cloud 🤯 moti l 🔊 var 🔊 log 🛞 app 💈 sys 🔄 an , 🗐 din , 🔛 dout , |  |
|-------------------------|-------------------------------------------------------------------------------------------|--|
|                         |                                                                                           |  |
|                         |                                                                                           |  |
|                         |                                                                                           |  |
|                         |                                                                                           |  |
|                         |                                                                                           |  |
|                         |                                                                                           |  |
|                         |                                                                                           |  |
| Event Condition         |                                                                                           |  |
| I Event Condition       | EH7                                                                                       |  |
| K_ALM Event Condition   | DN1                                                                                       |  |
| I_ALM Event Condition   | ALM                                                                                       |  |
| T ALM Event Condition   |                                                                                           |  |
| T RES Event Condition   |                                                                                           |  |
| TA ALM Event Condition  |                                                                                           |  |
|                         |                                                                                           |  |
|                         |                                                                                           |  |
|                         |                                                                                           |  |
|                         |                                                                                           |  |
|                         |                                                                                           |  |
|                         |                                                                                           |  |
|                         |                                                                                           |  |
|                         |                                                                                           |  |
|                         |                                                                                           |  |
|                         |                                                                                           |  |
|                         |                                                                                           |  |
|                         |                                                                                           |  |
|                         |                                                                                           |  |
|                         |                                                                                           |  |
|                         |                                                                                           |  |
| IN1 ALM Event Condition |                                                                                           |  |
|                         |                                                                                           |  |
|                         |                                                                                           |  |
|                         |                                                                                           |  |
|                         |                                                                                           |  |
|                         |                                                                                           |  |
|                         |                                                                                           |  |
|                         |                                                                                           |  |
|                         |                                                                                           |  |
|                         |                                                                                           |  |
|                         |                                                                                           |  |
|                         |                                                                                           |  |
|                         |                                                                                           |  |
|                         |                                                                                           |  |
|                         |                                                                                           |  |
|                         |                                                                                           |  |
|                         |                                                                                           |  |
|                         |                                                                                           |  |
|                         |                                                                                           |  |
|                         |                                                                                           |  |
|                         |                                                                                           |  |
|                         |                                                                                           |  |
|                         |                                                                                           |  |
|                         |                                                                                           |  |
|                         |                                                                                           |  |
|                         |                                                                                           |  |

Nel caso in oggetto è necessario selezionare su event type l'alarm event riferito all'ingresso digitale 1 on board e trascinarlo a sinistra nell'area di programmazione

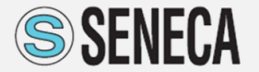

### SeAL Programmazione (2)

#### COME CREARE UN MESSAGGIO DI ALLARME SU EVENTO SU CAMBIAMENTO DI STATO DELL'INGRESSO DIGITALE 1

| Imi I      Imi I      Imi I |  |
|----------------------------------------------------------------------------------------------------|--|
| CHT_RES Ever Condition  CHT_CES Ever Condition  CHT_CESE_Add Ever Condition  CHT_CESE_Add Ever Condition  CHT_CESE_Add Ever Condition  CHT_CESE_Add Ever Control  CHT_CESE_Add Ever Control  CHT_CESE_Add Ever Condition  CHT_CESE_Add Ever Condition                                                                                                    |  |

Per creare la catena di eventi per la generazione dell'allarme (sia sul fronte di salita che su quello di discesa relativamente all'ingresso digitale 1) è necessario selezionare sotto CONTROL il blocco funzione ALARM (AEC1), trascinarlo nell'area di programmazione e poi configurarlo a seconda del vettore di comunicazione (mail, sms, http....)

| AEC1 Event C   | ontrol                                                                     | - 🗆 X                                               |
|----------------|----------------------------------------------------------------------------|-----------------------------------------------------|
| AEC1           |                                                                            | Configure Alarm Event Control                       |
| Alarm Event Co | ntrol                                                                      |                                                     |
| Inputs         | 1 🔹                                                                        | <ul><li>Output Pad 1</li><li>Output Pad 2</li></ul> |
| Input Logic    | AND $\sim$                                                                 |                                                     |
| Alarm          | State Change V                                                             | 0 🔹 seconds                                         |
| Send           | Nothing $\sim$                                                             | Wait for Notification                               |
| To Profile     | Nothing<br>Audio Call<br>Audio Call + SMS                                  | Append to Info Logs                                 |
| Block Info     | Audio Call + Email<br>Audio Call + Email                                   |                                                     |
| Block Function | SMS<br>Email<br>SMS + Email                                                |                                                     |
| 0              | Audio Call + Http Post<br>Publish<br>SMS + Publish<br>Audio Call + Publish | APPLY CANCEL                                        |

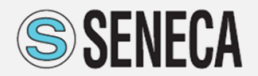

### SeAL Programmazione (3)

#### COME CREARE UN MESSAGGIO DI ALLARME SU EVENTO SU CAMBIAMENTO DI STATO DELL'INGRESSO DIGITALE 1

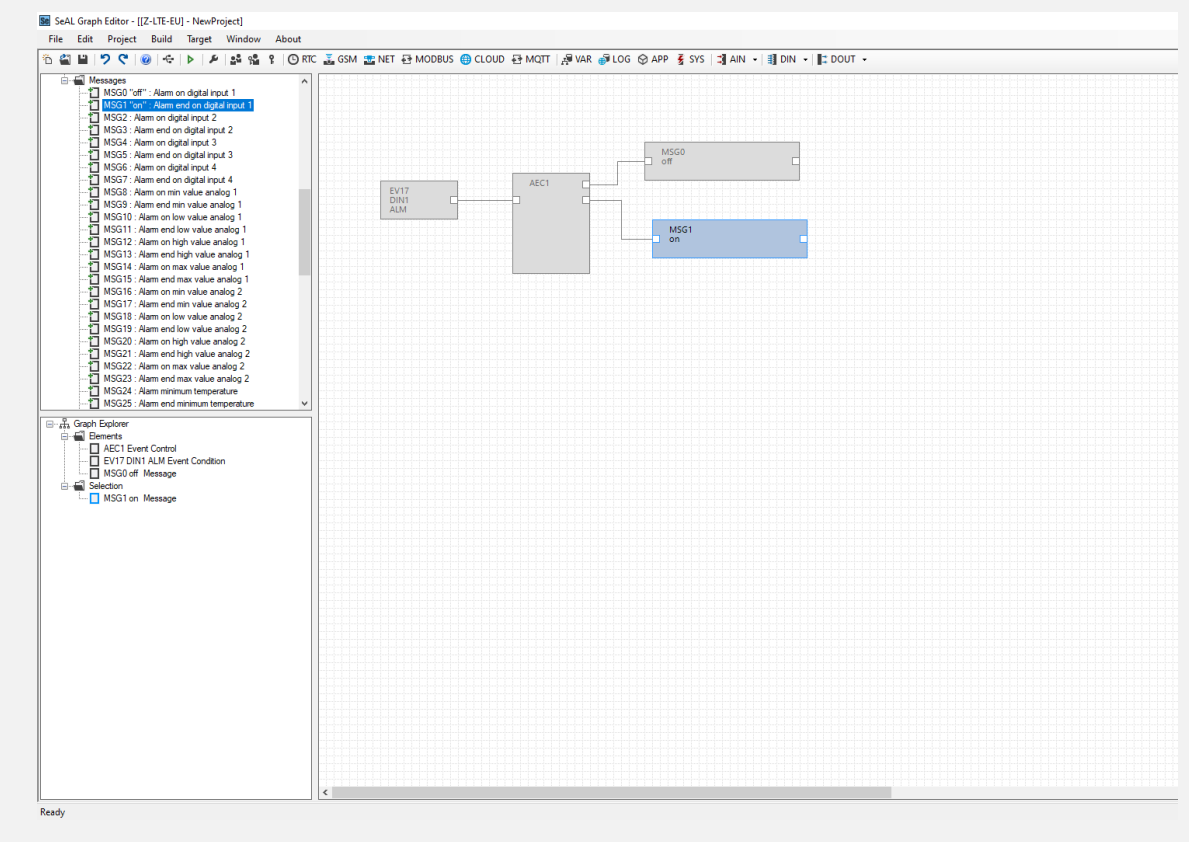

Collegando il relativo ingresso digitale all'input1 del blocco AEC1 è possibile creare dei messaggi custom (selezionandoli da messages) liberamente configurabili (max 63) dove sul primo output di AEC1 è il forte (F) di discesa e sul secondo il fronte (T) di salita a cui associare i messaggi (OFF e ON nell'esempio)

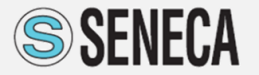

### **SeAL** Programmazione (4)

#### COME CREARE UN MESSAGGIO DI ALLARME SU EVENTO SU CAMBIAMENTO DI STATO DELL'INGRESSO DIGITALE 1

| ∬ SeAL Graph Editor - [[Z-LT-EU] - NewProject]                                                                                                    |                                    |                                        |                         |  |
|----------------------------------------------------------------------------------------------------|------------------------------------|----------------------------------------|-------------------------|--|
| File Edit Project Build Target Window About                                                                                                    |                                    |                                        |                         |  |
| -   10 🗳 🗳 I 🖓 💙 💙 I 🖉 I 😌 I 🖉 I 🖉 I 🖉 RTC                                                                                                    | C 👗 GSM 💼 NET 🗃 MODBUS 🌐 CLOUD 🤮 M | AQTT   🖓 VAR 🔿 LOG 🛇 APP 💈 SYS   🗊 AIN | • III DIN • III: DOUT • |  |
| File       Edit       Project       Build       Error       Window       About         Image: Strain and Strain and Str |                                    |                                        |                         |  |
|                                                                                                    | ¢                                  |                                        |                         |  |
| Ready                                                                                                    |                                    |                                        |                         |  |

La catena può anche essere estesa generando una azione (sotto la macro cartella action) di attivare un'uscita digitale on board a seconda del fronte

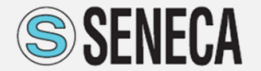

### **SeAL Programmazione (5)**

#### COME CREARE UN MESSAGGIO DI ALLARME SU EVENTO SU CAMBIAMENTO DI STATO DELL'INGRESSO DIGITALE 1

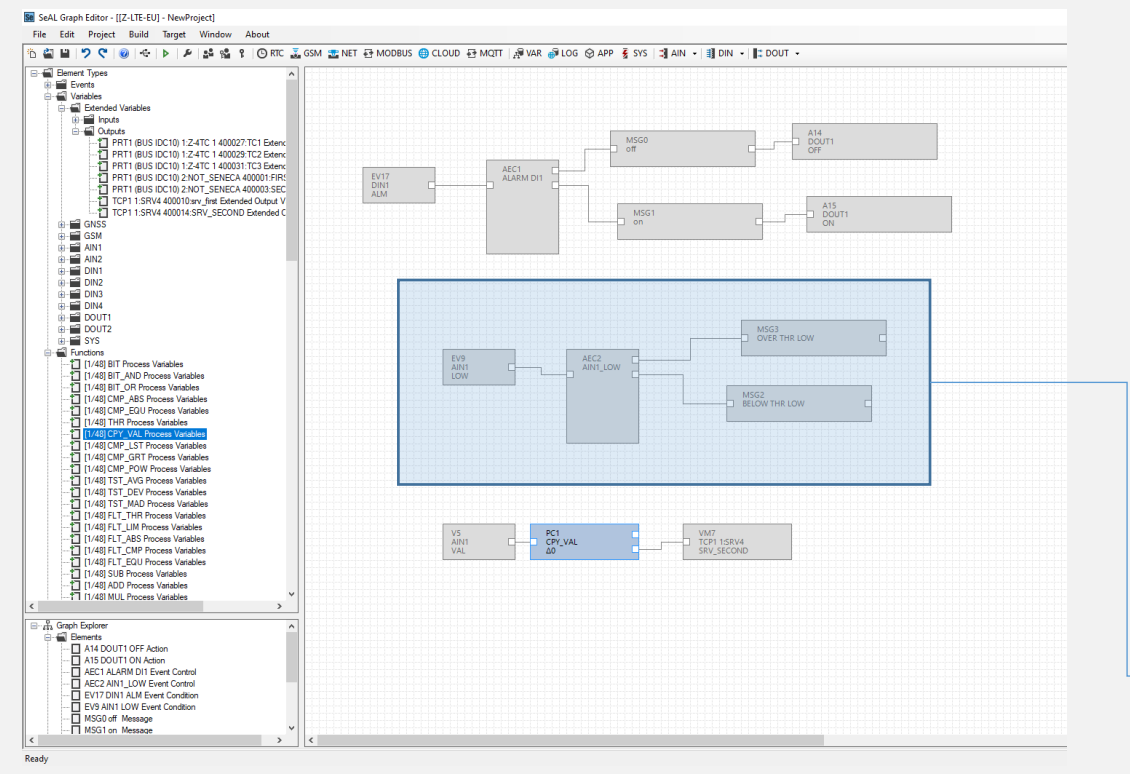

Per cui è anche possibile creare più logiche sviluppate in parallelo.

Nell'esempio viene generato un allarme su LOW dell'ingresso analogico 1 precedentemente configurato

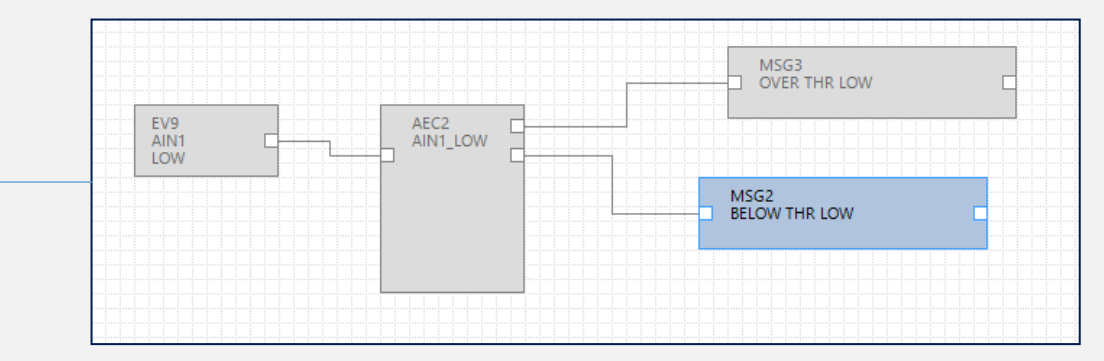

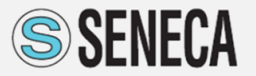

### **SeAL** Configurazione Modem (1)

| <ol> <li>Modem GSM Configuration</li> </ol> |                                            | _                              |                            |
|---------------------------------------------|--------------------------------------------|--------------------------------|----------------------------|
| GSM<br>General SMS APN PI<br>SIM Operator   | Config<br>PP PPP Dynamic DNS               | gure Mobile Modul<br>GNSS Serv | e 🗹 Enable<br>ices 🛛 A 🔹 🕨 |
| Country                                     | Italy                                      |                                | $\sim$                     |
| Operator                                    | VODAFONE ITALIA                            |                                | $\sim$                     |
| Country Calling Code                        | +39                                        |                                |                            |
|                                             | Disable Daily Restart                      |                                |                            |
| SIM Type                                    |                                            |                                |                            |
| Voice                                       | <ul> <li>Data Only (NOT Sends/F</li> </ul> | Receives Voice Ca              | all )                      |
| PIN Enable PIN                              | PIN Code                                   |                                |                            |
| 0                                           |                                            | APPLY                          | CANCEL                     |

#### Selezionare GSM dalla Barra degli Strumenti

#### <u>Attenzione</u>

Se il datalogger utilizza una SIM è necessario:

- Selezionare l'operatore
- Selezionare il tipo di SIM
- Inserire/abilitare il PIN

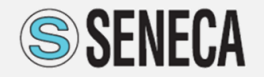

### **SeAL** Configurazione Modem (2)

| 1 Modem GSM Configuration  | - 🗆                         | ×              |
|----------------------------|-----------------------------|----------------|
| GSM<br>General SMS APN     | Configure Mobile Module 🗹 E | nable<br>A • • |
| Enable Internet Service    | ☑ Enable Auto AF            | PN             |
| Internet Access Point Name |                             |                |
| APN                        | mobile.vodafone.it          |                |
| Authentication Required    | ● PAP ○ CHAP                | )              |
| User Name                  |                             |                |
| Password                   |                             |                |
|                            |                             |                |
|                            |                             |                |
|                            |                             |                |
|                            |                             |                |
| 0                          | APPLY CAN                   | CEL            |

Se si utilizza la connessione dati inserire l'APN (se non è quello di default proposto dal database Seneca) ed eventuale autenticazione se richiesta dall'operatore oltre alla scelta di PAP e CHAP

Qualora non si conoscesse l'operatore della SIM da inserire si può selezionare ENABLE AUTO APN che imposta APN e operatore prelevandolo dal database Seneca presente nella SD

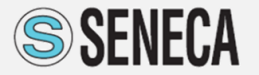

## **SeAL** Configurazione Modem (3)

| <ol> <li>Modem GSM Configuration</li> </ol>            | – 🗆 X                                     |
|--------------------------------------------------------|-------------------------------------------|
| GSM                                                    | Configure Mobile Module 🗹 Enable          |
| General SMS APN PPP PPP                                | Dynamic DNS GNSS Services A               |
| Enable GPS     Enable Alerts     Start     GPS Options | Tracking On Alert 📃 Lock Geo-Fence Origin |
| Refresh Time                                           | 10.0 Seconds                              |
| Geo-Fence Radius                                       | 0.5 🔶 Km                                  |
| Speed Threshold                                        | 50.0 🔹 Km/h                               |
| Alert Delay                                            | 30.0 Seconds                              |
| Tracking Message                                       | ~                                         |
| Track Notify Time                                      | 30,0 Seconds                              |
|                                                        |                                           |
|                                                        |                                           |
|                                                        |                                           |
| 0                                                      | APPLY CANCEL                              |

Il datalogger Z-LTE (sia EU che WW) supporta il GPS (con antenna opzionale) permette l'attivazione di allarmi su recinti virtuali o su soglia di velocità oltre che notificare via SMS/mail/salvataggio su SD la posizione (in base la track notify time)

Se la scelta è di inviare la posizione via MAIL e/o SMS (tracking messages) viene mandata a posizione linkata a google maps

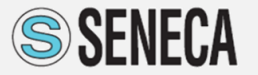

### **SeAL** Configurazione Modem (4)

| Modem GSM Configuration    |                  | (777)                 |         |
|----------------------------|------------------|-----------------------|---------|
| GSM                        | Cor              | nfigure Mobile Module | Enable  |
| General SMS APN PPP        | PPP Dynamic DNS  | GNSS Servi            | ces A + |
|                            | NTP1 IP Address  | 193.204.114.232       |         |
| ✓ Enable RTC Sync          | NTP2 IP Address  | 193.204.114.233       |         |
| Modbus                     |                  |                       |         |
| Enable Modbus Server       | Port             | 502                   |         |
|                            | Session Timeout  | 60.0                  | Seconds |
| Enable Modbus Client       |                  |                       |         |
| PING Client                |                  |                       |         |
| Enable Periodic PING Check | PING1 IP Address | 8.8.8.8               |         |
| Check After Client Fails   | PING2 IP Address | 0.0.0                 |         |

Lo strumento è un NTP client (vengono proposti i server del centro metrico italiano per aggiornare l'ora)

- E' anche un modbus TCP/IP server su SIM (se la SIM è M2M o comunque denattata o su APN privato) sulla porta 502 (selezionabile) con timeout per la chiusura del socket (default 60 secondi)
- E attivabile il PING check per evitare il detouch della SIM: ossia il datalogger pinga ciclicamente ogni 5 minuti google ad esempio (8.8.8.8) e qualora dopo 3 fail non risponde riavvia il modem ripristinando la connessione dati

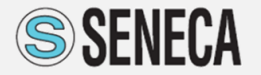

### **SeAL** Configurazione Modem (5)

| 1 Modem GSM Configuration                      | _        |        | ×    |
|------------------------------------------------|----------|--------|------|
| GSM Configure Mobile                           | e Module | e 🗹 En | able |
| APN PPP PPP Dynamic DNS GNSS Services Advan    | ced      |        | •    |
| Traffic Thresholds                             |          |        |      |
| Enable Daily Max Call Counter 100 🜩 Num        | ber      |        |      |
| Enable Weekly Max Sms Counter 100 👻 Num        | ber      |        |      |
| Enable Weekly Max Data 1000 🔶 KByt             | es       |        |      |
| Security Enable Jamming Detection              |          |        |      |
| Scan Mode<br>Auto O 2G O 3G O 4G O Select AUTO |          |        | ~    |
| Info                                           |          |        |      |
| 2 APPLY                                        | <b>,</b> | CANC   | EL   |

#### **Traffico DATI**

E' anche possibile limitare il traffico in uscita della SIM oltre che selezionare la banda se necessario

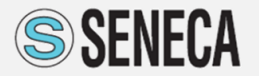

### SeAL Web Server (1)

\_bug\_truc.

| Seneca Z-LTE-EU Easy                                  | Web × +                        |                                                             |             |             |            |
|-------------------------------------------------------|--------------------------------|-------------------------------------------------------------|-------------|-------------|------------|
| $\leftrightarrow$ $\rightarrow$ C $\blacktriangle$ No | on sicuro   192.168.1.101/mair | ntenance/index.shtml                                        |             |             |            |
| 🚻 App 📙 Importati d                                   | la IE 💪 Google 💲 Seneca -      | G II Gazzettino - Hom 😾 Yahoo! Italia 🔀 Corriere della Sera | ★ Bookmarks | S filemaker | 🙀 MantisB1 |
| SENECA®                                               | Z-LTE-EU Status                |                                                             |             |             |            |
| Status                                                | Status                         | Ready                                                       |             |             |            |
| Set Real Time Clock                                   | MY_TEST                        | FW 3.5.2.8                                                  |             |             |            |
| Digital I/O                                           | SID                            | D9F6AC7C-BE12-4493-99D9-E4913E044029                        |             |             |            |
| Analog In                                             | IMEI                           | 861108034855451                                             |             |             |            |
| Counters                                              | MAC                            | C8F9811F3A37                                                |             |             |            |
| Extended Variables                                    | PPP                            | DISABLED                                                    |             |             |            |
| Diagnostic Messages                                   | POW                            | ок                                                          |             |             |            |
| Download Files                                        | VBAT                           | ок                                                          |             |             |            |
| Upload Files                                          | gsm                            | SIM NOT INSERTED                                            |             |             |            |
|                                                       | rtc                            | 07/12/2021 12:04:48                                         |             |             |            |
|                                                       | Reset RTU                      | RESET                                                       |             |             |            |
|                                                       | Format SD-CARD                 | FORMAT                                                      |             |             |            |
|                                                       |                                |                                                             |             |             |            |

Attraverso il Web Server è possibile leggere i dati in Real Time

Per accedere al Web server digitare: http://[Indirizzo IP]/maintenance/index.html

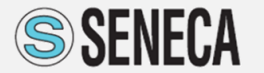

### SeAL Web Server (2)

Lettura degli sti dei 4 ingressi digitali e set/reset delle due uscite on board

| S Seneca Z-LTE-EU Easy                           | /Web × +                      |                                         |
|--------------------------------------------------|-------------------------------|-----------------------------------------|
| $\leftarrow$ $\rightarrow$ C $\blacktriangle$ No | on sicuro   192.168.1.101/mai | intenance/dio.shtml                     |
| 👖 App 📃 Importati d                              | la IE 💪 Google 💲 Seneca       | - G II Gazzettino - Hom 💅 Yahoo! Italia |
| SENECA®                                          | Z-LTE-EU Digital In/Out S     | Status                                  |
| Status                                           | DIN1                          | OFF                                     |
| Set Real Time Clock                              | DIN2                          | OFF                                     |
| Digital I/O                                      | DIN3                          | OFF                                     |
| Analog In                                        | DIN4                          | OFF                                     |
| Counters                                         | DOUT1                         | OFF                                     |
| Extended Variables                               | DOUT2                         | OFF                                     |
| Diagnostic Messages                              |                               |                                         |
| Download Files                                   |                               |                                         |
| Upload Files                                     |                               |                                         |
|                                                  |                               |                                         |
|                                                  |                               |                                         |
|                                                  |                               |                                         |
|                                                  |                               |                                         |
|                                                  |                               |                                         |
|                                                  |                               |                                         |
|                                                  |                               |                                         |
|                                                  |                               |                                         |
|                                                  |                               |                                         |

# Lettura delle variabili dei dispositivi slave RTU (e Modbus TCP/IP)

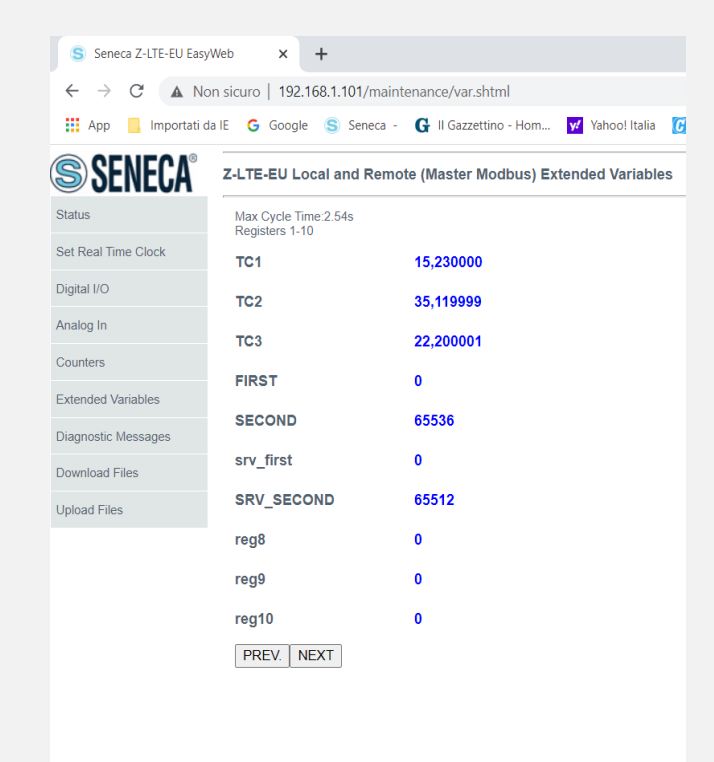

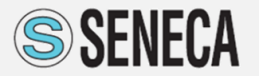

### SeAL Web Server (3)

#### Accessibilità alla SD, agli allarmi audio ed database APN

| Seneca Z-LTE-EU Easy                             | Web >         | +                                                                          |                  |
|--------------------------------------------------|---------------|----------------------------------------------------------------------------|------------------|
| $\leftarrow$ $\rightarrow$ C $\blacktriangle$ No | on sicuro   1 | 92.168.1.101/maintenance/download.shtml                                    |                  |
| App 📙 Importati d                                | la IE 🛛 G Go  | ogle 💲 Seneca - 🕻 II Gazzettino - Hom 📝 Yahoo! Italia 🚺 Corriere della Ser | 'a ★ Bookmarks 🚷 |
| SENECA®                                          | Z-LTE-EU      | I SD-CARD Log Files                                                        |                  |
| Status                                           |               | SD-CARD/                                                                   |                  |
| Set Real Time Clock                              | 1             | APN                                                                        | ×                |
| 21.11.11.0                                       | 2             | SYS .                                                                      |                  |
| Digital I/O                                      | 3             | LOG                                                                        |                  |
| Analog In                                        | 4             | C ~FW.BIN                                                                  | ×                |
| Countors                                         | 5             | AUDIO                                                                      | ×                |
| Counters                                         | 6             | AUDIO_DE                                                                   | ×                |
| Extended Variables                               | 7             | AUDIO_EN                                                                   | ×                |
| Diagnostic Messages                              | 8             | AUDIO_ES                                                                   | ×                |
|                                                  | 9             | AUDIO_FR                                                                   | ×                |
| Download Files                                   | 10            | AUDIO_IT                                                                   | ×                |
| Upload Files                                     | 11            | 🖆 WEB                                                                      | ×                |
|                                                  | 12            | def-apns-full-conf.xml                                                     | ×                |
|                                                  | 13            | dump_apn_4G.csv                                                            | ×                |
|                                                  | 14            | REV1032.TXT                                                                | ×                |
|                                                  | ОК            |                                                                            |                  |

# Pagina per la configurazione ed aggiornamento firmware da remoto.

| Seneca Z-LTE-EU Easy | Web × +                                                                                  |     |
|----------------------|------------------------------------------------------------------------------------------|-----|
| ← → C ▲ No           | n sicuro   192.168.1.101/maintenance/upload.shtml                                        |     |
| App 📙 Importati da   | a IE 💪 Google 💲 Seneca - 🕻 II Gazzettino - Hom 🔽 Yahool Italia 🚺 Corriere della Sera 🌟 B | Boo |
| <b>SENECA</b> °      | Z-LTE-EU Upload Firmware or Configuration                                                |     |
| atus                 | Firmware Setup Tags File                                                                 |     |
| et Real Time Clock   | Scegli file Nessun file selezionato UPLOAD                                               |     |
| gital I/O            | Firmware Binary File                                                                     |     |
| nalog In             |                                                                                          |     |
| ounters              | Configuration SeAL File                                                                  |     |
| tended Variables     | Scegli file Nessun file selezionato UPLOAD                                               |     |
| agnostic Messages    | Configuration Tags File Scegli file Nessun file selezionato UPLOAD                       |     |
| ownload Files        |                                                                                          |     |
| bload Files          | Z-LTE-EU Upload Files                                                                    |     |
|                      | Phonebook Data Base                                                                      |     |
|                      | Scegli file Nessun file selezionato UPLOAD                                               |     |
|                      | Auto APN Data Base                                                                       |     |
|                      | Scegli file Nessun file selezionato UPLOAD                                               |     |
|                      | IOT Certificates                                                                         |     |
|                      | Scegli file Nessun file selezionato UPLOAD                                               |     |
|                      |                                                                                          |     |

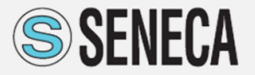

### SeAL Gestione Utenti (Users)

| <b>4</b>                                                                                                    | 26                                                               | 0 - 4 | - | <b>P</b> | ę     | 🕒 RTC 🍶 G  | SM 💼 NET                               | T 🌐 CLOUD 🔄 MQTT   🛔   | VAR 👼 LOG 🛇 APP | 💈 SYS 🛛 式 AIN 👻 | 🗐 DIN 👻 🖬 DOUT 🤸 | - |
|----------------------------------------------------------------------------------------------------|------------------------------------------------------------------|-------|---|----------|-------|------------|----------------------------------------|------------------------|-----------------|-----------------|------------------|---|
| Bemen<br>Constant<br>Benefit<br>Constant<br>Benefit<br>Benefit<br>Constant<br>Benefit<br>Benefit<br>Be | t Types<br>ents<br>iables<br>nctions<br>ntrols<br>ions<br>ssages |       |   |          |       |            |                                        |                        |                 |                 |                  |   |
|                                                                                                    |                                                                  |       |   | 28 L     | Jsers | **         |                                        |                        |                 | - • ×           |                  |   |
|                                                                                                    |                                                                  |       |   | 1        | Ň.    | <b>1</b>   |                                        |                        |                 |                 |                  |   |
|                                                                                                    |                                                                  |       |   |          | #     | Profile    | Lor Ar                                 | Jser Name              | Phone Number    | E-Mail          |                  |   |
|                                                                                                    |                                                                  |       |   | ľ        | 2     | Manager    |                                        | ser1                   |                 |                 |                  |   |
|                                                                                                    |                                                                  |       |   |          | 3     | Log Admir  | n Us                                   | ser2                   |                 |                 |                  |   |
|                                                                                                    |                                                                  |       |   |          | 4     | Alert Admi | n 💽                                    | Administrator          | -  ×            |                 |                  |   |
| Graph Graph                                                                                                    | Explorer<br>mente                                                |       |   |          | 5     | Operator   |                                        |                        |                 |                 |                  |   |
| Sel                                                                                                    | ection                                                           |       |   |          |       |            |                                        | Edit User              |                 |                 |                  |   |
|                                                                                                    |                                                                  |       |   |          |       |            |                                        | User Name Adm          | nistrator       |                 |                  |   |
|                                                                                                    |                                                                  |       |   |          |       |            |                                        | Description Supe       | r User          |                 |                  |   |
|                                                                                                    |                                                                  |       |   |          | )     |            |                                        |                        |                 | OK              |                  |   |
|                                                                                                    |                                                                  |       |   |          |       |            |                                        | Profile Adm            | nistrator V     |                 |                  |   |
|                                                                                                    |                                                                  |       |   |          |       |            |                                        | Add Country Prefix +39 |                 |                 |                  |   |
|                                                                                                    |                                                                  |       |   |          |       |            | ************************************** | Phone Number 3333      | 6524698         |                 |                  |   |
|                                                                                                    |                                                                  |       |   |          |       |            |                                        | F-Mail Address         |                 |                 |                  |   |
|                                                                                                    |                                                                  |       |   |          |       |            |                                        |                        |                 |                 |                  |   |
|                                                                                                    |                                                                  |       |   |          |       |            | F                                      |                        | CANCEL          |                 |                  |   |

| ₽ U | ser Grou | ps      |                                            | _ |    | × |
|-----|----------|---------|--------------------------------------------|---|----|---|
| *   | የ 🏌      |         |                                            |   |    |   |
|     | #        | Group   | Description                                |   |    |   |
| Þ   | 1        | Manager | Executes System Commands                   |   |    |   |
|     | 2        | Logs    | Receives Notifications and SMS fowards     |   |    |   |
|     | 3        | Alerts  | Receives Default Event/Alarm Notifications |   |    |   |
|     |          |         |                                            |   |    |   |
|     |          |         |                                            |   |    |   |
|     |          |         |                                            |   |    |   |
|     |          |         |                                            |   |    |   |
|     |          |         |                                            |   |    |   |
| 8   | )        |         |                                            |   | ОК |   |

#### Selezionare l'icona User dalla Barra degli Strumenti

<u>USERS</u>: Impostazioni mail o numeri di telefono per la ricezione di mail/sms o log con diversi privilegi a seconda del profilo

-<u>Administrator</u>: riceve mail e/o SMS di allarme oltre ai log. Inoltre riceve anche gli SMS inviati dal provider della SIM oltre che inviare via SMS comandi

<u>-Manager:</u> invia comandi ma non riceve sms/mail di allarme <u>-Log admin:</u> riceve solo i log via mail

<u>-Alert admin</u>: riceve solo messaggi di allarme mail e SMS <u>-Operator</u>: riceve allarmi, invia comandi e log. Non riceve gli SMS del provider

Il numero massimo di numeri di telefono inseribili è 10 ed il numero massimo di account mail è 10

E' anche possibile creare dei gruppi di invio con diverse credenziali

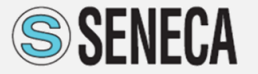

### SeAL Real Time Clock (RTC)

| RTC Real Time Clock Configuration                                    | – 🗆 X                            |
|----------------------------------------------------------------------|----------------------------------|
| General Clock Synchronization Daylight                               | Configure Real Time Clock Module |
| Synchronize after RESET   None                                       | ) Daily () Weekly () Monthly     |
| Synchronize with PC Clock     Synchronize To gio 02/12/2021 15:14:30 | DST SEND                         |
| 0                                                                    | APPLY CANCEL                     |

| <ol> <li>RTC Real Time Clock Configuration</li> </ol> | on                         |                     | -                  |                    | ×     |
|-------------------------------------------------------|----------------------------|---------------------|--------------------|--------------------|-------|
| RTC           General         Clock Synchronization   | Daylight                   | Configure F         | Real Time          | Clock M            | odule |
| Daylight Dawn/Dusk Events                             |                            |                     |                    |                    |       |
| O Disabled                                            | from midnight) (           | Calculated from Pos | ition              |                    |       |
| Locate From Geo-Fence Origin                          | Latitude<br>Longitude      | 0,00000 ×<br>•      | Decimal<br>Decimal | Degrees<br>Degrees |       |
| Dawn E<br>Dusk E                                      | vent Offset<br>vent Offset |                     | Minutes<br>Minutes |                    |       |
| 0                                                     |                            | APPLY               |                    | CANCEL             | -     |

Selezionare RTC dalla Barra degli Strumenti

<u>RTC</u> (Real Time Clock) : Periodi Syncronization: identifica la periodicità della sincronizzazione via NTP per l'aggiornamento dell'ora dal web

È possibile utilizzarlo (ed attivare azioni) come crepuscolare dato che via NTP conosce l'ora e tramite la geolocalizzazione del ripetitore della SIM (o anche meglio tramite il GPS) conosce l'ora di alba e tramonto

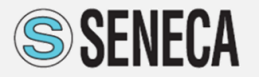

### SeAL Configurazione di rete (NET) (1)

| 1 NET Network Configuration - X                                                                                                    |
|----------------------------------------------------------------------------------------------------|
| Configure LAN Connection         Image: Tenable           General         Web Server         ModbusServer         Internet Services         SYSLOG |
| TCP-IP                                                                                                    |
| Enable DHCP IP Address 192.168.1.101                                                                                                    |
| Subnet Mask 255.255.0                                                                                                    |
| Gateway                                                                                                    |
| Gateway IP Address 192.168.1.1                                                                                                    |
| DNS IP Address 8.8.8.8                                                                                                    |
| DNS: use 0.0.0.0 for takes DNS from Gateway                                                                                                    |
| APPLY CANCEL                                                                                                    |

| NET Network Configuration |                       | -              |          | ×    |
|---------------------------|-----------------------|----------------|----------|------|
|                           | Configure LA          | N Connectio    | in 🗹 Ena | able |
| Web Server                | e in SD-CARD          | Port 80        | \$13L0G  |      |
| Authentication Required   | User Name<br>Password | admin<br>admin |          |      |
|                           |                       |                |          |      |
| 0                         | APPLY                 |                | CANCEL   |      |

Selezionare NET dalla Barra degli Strumenti

Abilitare la connessione di Rete

In questa sezione si definiscono è possibilietare il DHCP oppure impostare i parametrei di rete (IP, Subnet, gateway e relativo DNS).

È possibile attivare il web server dello strumento (su porta configurabile default 80 con relativo user name a password se desiderato) per cui usando un browser (ad esempio Chrome) è possibile puntando il web server integrato (IP/maintenance/index.html) è possibile vedere i dati in real time interati e remoti, l'accessibilità alla SD (file di log e registrazione eventi), la programmazione dello strumento da remoto.

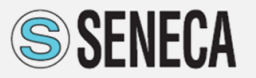

**AUTOMATION INTERFACES** 

### **SeAL** Configurazione di rete (NET) (1)

| 1 NET Network Configuration           | -                   | • 🗆 X              |
|---------------------------------------|---------------------|--------------------|
| NET                                   | Configure LAN Conne | ection 🗹 Enable    |
| General Web Server ModbusServe        | r Internet Services | SYSLOG             |
| TCP-IP Modbus Server                  |                     |                    |
| Enable Modbus TCP-IP Server           | Port                | 502 🜲              |
| Connection Timeout<br>Session Timeout | 75.0                | Seconds<br>Seconds |
| 0                                     | APPLY               | CANCEL             |
|                                       | ,                   |                    |
| Modbus Gateway                        |                     | ×                  |

| Skip | Address |   |   | Туре | Label     | VID |   |   | Publish Topic                   | Subscribe Topic | Description         |
|------|---------|---|---|------|-----------|-----|---|---|---------------------------------|-----------------|---------------------|
|      | 41003   | - | + | F32  | TC1       | V39 |   | ٠ |                                 |                 | CH1_MEASURE_FP RE   |
|      | 41005   | - | + | F32  | TC2       | V40 |   | + |                                 |                 | CH2_MEASURE_FP RE   |
|      | 41007   | - | + | F32  | TC3       | V41 | - | + |                                 |                 | CH3_MEASURE_FP RE   |
|      | 41009   | - | + | S32  | FIRST     | V42 | - | + | <app_name>/FIRST</app_name>     |                 | New Custom Register |
|      | 41011   | - | + | U64  | SECOND    | V43 |   | + |                                 |                 |                     |
|      | 41015   | - | + | S64  | srv_first | V44 | - | + | <app_name>/srv_first</app_name> |                 | New Custom Register |
|      | 41019   | - | + | F32  | SRV_SECO  | V45 |   | + |                                 |                 |                     |
|      |         |   |   |      |           |     |   |   |                                 |                 |                     |
|      |         |   |   |      |           |     |   |   |                                 |                 |                     |

Z-LOGGER3, Z-GPRS3 e Z-LTE supportano Modbus TCP/IP Server con porta configurabile (default 502), relativi connection timeout (tempo massimo di attesa in ascolto per il Modbus TCP/IP server) e session timeout (tempo massimo di inattività tra una richiesta del cliente e la successiva).

I relativi registri Modbus TCP/IP server per gli I/O embedeed (4DI, 2 AI e 2 DO) sono univocamente identificati (vedi manuale user).

#### **MODBUS GATEWAY**

Mentre per la parte degli I/O remoti (connessi alle seriali master 485 o via Modbus TCP/IP client) sono dinamicamente identificati in fase di programmazione e visibili sotto MODBUS GATEWAY e comunque liberamente programmabili nella memoria shared da 41003 a 41203. quindi il numero massimo di tag acquisibili su seriali sono 100 (caso peggiore di acquisizione di registri a 32 bit)

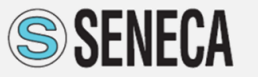

## SeAL Cloud (1)

|                                                                     | es Configuration                                                                            |                  |         |          | ×      |
|---------------------------------------------------------------------|---------------------------------------------------------------------------------------------|------------------|---------|----------|--------|
| CLOUD                                                               |                                                                                             | Configu          | ire Clo | ud Conne | ctions |
| eneral SMTP Client                                                  | FTP Client HTTP Client                                                                      | MQTT Client      |         |          |        |
| APP Name                                                            |                                                                                             |                  |         |          | ]      |
| RTU Name                                                            | MY_TEST                                                                                     |                  |         |          | ]      |
| Internet Connection                                                 |                                                                                             |                  |         |          |        |
| Ethemet LAN Only                                                    | Mobile Only     Mobile Ba                                                                   | ckup 🔘 PPP)      | Ether   | net LAN  |        |
|                                                                     | A A MI WALL WALL COMPARED                                                                   |                  |         |          |        |
| Enable E-N                                                          | Mail Notification (SMTP)                                                                    |                  |         |          |        |
| Enable E-M                                                          | Mail Notification (SMTP) P Upload to Server  Enable                                         | FTP Download fro | m Ser   | ver      |        |
| ✓ Enable E-N ☐ Enable FTI ☐ Enable HT                               | Mail Notification (SMTP)<br>P Upload to Server 📄 Enable<br>TP Client 📄 Enable               | FTP Download fro | m Ser   | ver      |        |
| Enable F-N     Enable FTI     Enable HT     Enable HT     Enable MG | Mail Notification (SMTP) P Upload to Server Enable TTP Client Enable OTT Client             | FTP Download fro | m Ser   | ver      |        |
| Enable E-M     Enable FTI     Enable HT     Enable MG               | Mail Notification (SMTP)<br>P Upload to Server 📄 Enable<br>TP Client 📄 Enable<br>2TT Client | FTP Download fro | m Ser   | ver      |        |
| Enable FTI     Enable HT     Enable MG                              | Mail Notification (SMTP)<br>P Upload to Server 📄 Enable<br>TP Client 📄 Enable<br>XTT Client | FTP Download fro | m Ser   | ver      |        |
| Enable F-1     Enable FTI     Enable HT     Enable MG               | Mail Notification (SMTP)<br>P Upload to Server Inable<br>TP Client Inable<br>2TT Client     | FTP Download fro | m Ser   | ver      |        |
| Enable FN     Enable HT     Enable MG     Enable MG                 | Mail Notfication (SMTP)<br>P Upload to Server Inable<br>TP Client Inable<br>2TT Client      | FTP Download fro | m Ser   | ver      |        |

| CLOUD Clouding Services Configuration | - 🗆 X                                              |
|---------------------------------------|----------------------------------------------------|
| eneral SMTP Client FTP Client H       | Configure Cloud Connections TTP Client MQTT Client |
| RTU E-Mail Address seneca@gmail.com   |                                                    |
| Mobile                                |                                                    |
| Remote Server Name                    | SSL/TLS Port 25                                    |
| Authentication Required               | User Name Password                                 |
| nternet                               |                                                    |
| Remote Server Name smtp.gmail.com     | SSL/TLS Port 465                                   |
| Authentication Required               | User Name seneca@gmail.com                         |

#### Selezionare CLOUD dalla Barra degli Strumenti

RTU name è il nome dell'impianto (che apparirà nel nome de file di log e nella messaggistica di allarme).

Dopo avere selezionato la connessione (solo via ethernet o via SIM o via ethernet con back SIM) posso assegnare al datalogger un account mail (Enable Email Notifcation), precedentemente creato, per sfruttare l'invio dei dati di log come allegato di una mail e/o usare la mail per l'invio del testo di allarme verso gli user precedentemente configurati.

Esempio di configurazione di una mail su Gmail. Nel campo RTU email Address va inserito l'account completo @gmail Il server utilizzato, l'abilitazione del SSL/TLS e la relativa porta.

In Autentication Required nello *User Name* va ricopiato l'email address con la relativa password settata

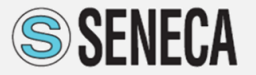

## SeAL Cloud (2)

| CLOUD Clouding Services Co     | nfiguration           |               |            | -          |           | $\times$ |
|--------------------------------|-----------------------|---------------|------------|------------|-----------|----------|
| CLOUD                          |                       |               | Config     | gure Cloud | Connectio | ons      |
| General SMTP Client FTF        | Client HTTP           | Client M      | QTT Client |            |           |          |
| FTP Client                     |                       |               |            |            |           |          |
| Remote Server Name [tp.se      | neca.it               |               |            |            |           |          |
| SSL/TLS                        |                       | Passive       | Mode Port  | 21         | -         |          |
| Authentication Required        | User Name<br>Password | aaaaa<br>bbbb |            |            |           |          |
| ftp://ftp.seneca.it:21/my_test | _UP/MY_TEST_f         | ilename.ext   |            |            |           |          |
| Upload Folder my_te            | est_UP                |               |            |            | C2        |          |
| ftp://ftp.seneca.it:21//MY_T   | EST_filename.ext      |               |            |            |           |          |
| Download Folder My_te          | est_dw                |               |            |            | C2        |          |
| Add to Path                    | APP Name              | 🗌 IMEI        | MACID      | 🗌 RTU      | Name      |          |
| 8                              |                       | /             | APPLY      | Cł         | ANCEL     |          |

| SeAL Graph Editor - [[2 | Z-LTE          | EU] - NewProject]                    |                       |
|-------------------------|----------------|--------------------------------------|-----------------------|
| File Edit Project       | Build          | Target Window About                  |                       |
| ñ 🛎 🖬 🤊 ୯ 🕡             | o <sup>©</sup> | Generate                             | F5 CLOUD T MOTT R VAR |
|                         |                | Generate and Send to RTU             | F6                    |
| Element Types           | 0              | Create Cloud FTP Folders             |                       |
|                         | •              | Generate and Cloud FTP Upload ALT+MA | AIUSC+F6              |
| Functions               | _              |                                      |                       |
| Actions                 |                |                                      |                       |
| Messages                |                |                                      |                       |
|                         |                |                                      |                       |
|                         |                |                                      |                       |
|                         |                |                                      |                       |
|                         |                |                                      |                       |
|                         |                |                                      |                       |
|                         |                |                                      |                       |
|                         |                |                                      |                       |
| T P. Graak Evalame      |                |                                      |                       |

Impostazione del FTP client per l'invio dei log verso un server con IP pubblico (non sFTP o FTPs)

- Impostare IP del server o il suo nome
- Selezionare connessione attiva o passiva
- Selzionare la porta (default 21)
- Inserire user name e password
- Digitare una ipotetica cartella che deve essere creata sul server per la ricezione dei log (Upload folder) e/o per l'aggiornamento dei progetto da remoto via FTP (Download folder)

Premere APPLY

Dal menù *BUILD*  $\rightarrow$  *Create Cloud FTP Folder* il PC, se raggiunge il server, creerà la cartella FTP con il relativo nome digitato e nella posizione corretta

*Generate and Cloud FTP Upload* va utilizzata quando si vuole depositare un progetto SEAL nella cartella di download per procedere ad un aggiornamento del progetto o del firmware.

(seguire le indicazioni sullo user manual per i comandi da inviare per procedere all'aggiornamento del progetto presente sulla cartella)

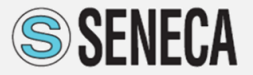

### SeAL Cloud (3)

| <ol> <li>CLOUD Clouding Service</li> </ol> | es Configuration      |                                   |             | _           |             |  |
|--------------------------------------------|-----------------------|-----------------------------------|-------------|-------------|-------------|--|
| CLOUD                                      | FTP Client            | Client MQ                         | Configu     | ire Cloud ( | Connections |  |
| HTTP Client                                |                       |                                   |             |             |             |  |
| Remote Server Name                         | seneca.it             |                                   |             |             |             |  |
| SSL/TLS                                    | Search for Self Signe | d Client Certi                    | ficate Port | 443         | ÷           |  |
| Authentication Red                         | quired                | User Name<br><sup>P</sup> assword |             |             |             |  |
| https://seneca.it:443/er                   | nd_point              |                                   |             |             |             |  |
| POST CGI Path                              | /end_point            |                                   |             |             | C2          |  |
| https://seneca.it:443/M                    | IY_TEST_filename.ext  |                                   |             |             |             |  |
| GET File Path                              | /get_point            |                                   |             |             | ¢2          |  |
| Add to Path                                | APP Name              | IMEI [                            | MACID [     |             | Name        |  |
| Connect To Cloud                           | BOX or SENECLOUD      |                                   | F           | Read ICCI   | D           |  |
| 0                                          |                       | A                                 | PPLY        | CAI         | NCEL        |  |

I datalogger supportano il protocollo HTTP post e REST su Json che deve essere qua configurato indicando il server (lo strumento è client) SSL/TLS se è necessario e la relativa porta con l'end point

#### Attenzione!

Sul sito di Seneca è disponibile un documento che descrive come è stato implementato questo protocollo su tuti i Datalogger.

### SeAL Cloud (4)

Il datalogger è anche un MQTTs client su json il cui protocollo e relativo SDK sono scaricabili dal sito Seneca.

| CLOUD Clouding Services Configuration — 🗌 🗙            |                                    |  |  |  |  |  |
|--------------------------------------------------------|------------------------------------|--|--|--|--|--|
| CLOUD                                                  | Configure Cloud Connections        |  |  |  |  |  |
| General SMTP Client FTP Client HTTP Client MQTT Client |                                    |  |  |  |  |  |
| MQTT Client                                            |                                    |  |  |  |  |  |
| Remote Server Name seneca.it                           |                                    |  |  |  |  |  |
| SSL/TLS Search for Self Sig                            | ned Client Certificate Port 1883 🚖 |  |  |  |  |  |
| Authentication Required                                | User Name xxx<br>Password yyyyy    |  |  |  |  |  |
| Internet Connection                                    | O PPP/Ethemet LAN                  |  |  |  |  |  |
| Keep Alive                                             | 0 Seconds                          |  |  |  |  |  |
| Analog Deadband Delay                                  | 0.0 Seconds                        |  |  |  |  |  |
| ✓ Clean Session ☐ Retain Messages ✓ QOS1               | Connect To SENECLOUD               |  |  |  |  |  |
|                                                        |                                    |  |  |  |  |  |
| •                                                      | APPLY CANCEL                       |  |  |  |  |  |

| 0 | MQTT Custom Settings                                                  |                     |                                                | _        |          | × |
|---|-----------------------------------------------------------------------|---------------------|------------------------------------------------|----------|----------|---|
|   | General Options<br>Client ID                                          |                     |                                                |          |          |   |
|   | Append APP Name Prefix to all TOPICs                                  | Use Labels in TOPIC |                                                |          |          |   |
|   | Append /get or /set suffix to TOPIC                                   | JSON Pay            | load                                           |          |          |   |
|   | Optional Redeliver Timeout (min 30s, 0 = disabled)                    | 0,0                 | Seconds                                        |          |          |   |
|   | Application Namespace Topic                                           |                     | Device Namespace Topic                         |          |          |   |
|   | SUB Topic <app_name>/<get_path>/<label></label></get_path></app_name> | S                   | UB Topic <app_name>/<label></label></app_name> |          |          |   |
|   | PUB Topic <app_name>/<set_path>/<label></label></set_path></app_name> | P                   | UB Topic <app_name>/<label></label></app_name> |          |          |   |
|   | GET Application Topic                                                 |                     | Append RTU Name Prefix to TOPIC                |          |          |   |
|   | SET Application Topic                                                 |                     | Append MACID to TOPIC Append Mo                | dem IMEI | to TOPIC |   |
| [ | 0                                                                     |                     | APPLY                                          |          | CANCEL   |   |

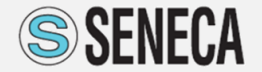

### SeAL APP (1)

| Application Control Configuration                                               | ×                                          |
|---------------------------------------------------------------------------------|--------------------------------------------|
| APP           General         Run Groups         Alarm Control         Fast     | Configure Application Services             |
| SeAL Application<br>APP Name<br>RTU Name<br>I Add Sending Timestamp to Messages | MY_TEST Add RTU Name to Messages           |
| SMS Commands<br>Command Acknowledge                                             | Disabled ~                                 |
| DTMF Commands and Messages<br>Receive DTMF Commands                             | Disabled ~<br>O Send DTMF Tone             |
| Ring Command<br>PRG1 Command<br>PRG2 Command<br>Command Acknowledge             | (none) ~<br>(none) ~<br>Disabled ~         |
| Locale Support<br>Separators<br>Audio Language                                  | CSV : Decimal , Date / Time :<br>Default ~ |
| 0                                                                               | APPLY CANCEL                               |

#### Selezionare APP dalla Barra degli Strumenti

Nella sezione *General* è possibile scegliere se inviare insieme al testo del messaggio di allarme via mail o SMS anche il time stamp ed il nome dell'impianto

È inoltre possibile programmare gli allarmi vocali e customizzare i separatori del file csv.

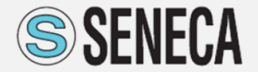

### SeAL APP (2)

| olicatio | n Co | ontro | l Config | uration                                                  |                 |      |
|----------|------|-------|----------|----------------------------------------------------------|-----------------|------|
| ۱PP      | )    |       |          | Configure :                                              | Application Ser | vice |
| eneral   | R    | lun G | roups    | Alarm Control Fast Commands State Commands Status Messag | je Custom       | •    |
| #        |      |       | Alias    | Action                                                   |                 | ^    |
| D        | -    | +     |          | MODBUS STOP                                              | Disable         |      |
| 1        | -    | +     |          | DIN1 NOTIFY AND RESET COUNTER                            | Disable         |      |
| 2        | -    | +     |          | DIN2 RESET COUNTER                                       | Disable         |      |
| 3        | -    | +     |          | DIN2 RESET WORKTIME                                      | Disable         |      |
| 4        | -    | +     |          | DIN3 NOTIFY AND RESET COUNTER                            | Disable         | 1    |
| 5        | -    | +     |          | DIN4 RESET WORKTIME                                      | Disable         | 1    |
| 6        | •    | +     |          | DOUT1 ON                                                 | Disable         | 1    |
| 7        | -    | +     |          | DOUT1 PULSE ON                                           | Disable         | 1    |
|          |      |       |          | MODBUS START                                             | Enable          | 1    |
|          |      |       |          | DIN1 RESET COUNTER                                       | Enable          | 1    |
|          |      |       |          | DIN1 RESET WORKTIME                                      | Enable          | 1    |
|          |      |       |          | DIN2 NOTIFY AND RESET COUNTER                            | Enable          | 1    |
|          |      |       |          | DIN3 RESET COUNTER                                       | Enable          | 1    |
|          |      |       |          | DIN3 RESET WORKTIME                                      | Enable          | 1    |
|          |      |       |          | DIN4 RESET COUNTER                                       | Enable          | 1    |
|          |      |       |          | DIN4 NOTIFY AND RESET COUNTER                            | Enable          | 1    |
|          |      |       |          | DOUT1 OFF                                                | Enable          | 1    |
|          |      |       |          | DOUT1 TOGGLE                                             | Enable          | 1    |
|          |      |       |          | DOUT1 PULSE OFF                                          | Enable          | ۰.   |

0

APPLY

CANCEL

Nella sezione *Fast Command* è possibile selezionare dei comandi fast (numerici o con alias) via SMS per attivare le relative azioni in campo

#### Attenzione!

Il numero ID telefono che invia gli SMS deve possedere i privilegi settati sotto USER

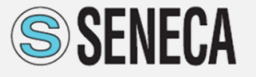

### SeAL Configurazione di Sistema (SYS)

| <ol> <li>System Configuration</li> </ol> | - 🗆 ×                    |
|------------------------------------------|--------------------------|
| SYS<br>Blackout                          | Configure System Options |
| Network Power                            |                          |
| Blackout Alert Delay                     | 10.0 🜩 Seconds           |
| Shutdown on Blackout                     | Send Log Send Reports    |
| Power-ON Event Delay                     | 10.0 - Seconds           |
| Start Condition                          | EntryState $\checkmark$  |
| 0                                        | APPLY CANCEL             |

#### Selezionare SYS dalla Barra degli Strumenti

In questa sezione è possibile impostare i tempi per l'attivazione dell'allarme di black out o di ripristino alimentazione.

Nel caso in oggetto se manca alimentazione per più di 10 secondi genera l'evento di mancanza alimentazione ed anche il relativo ripristino (Power ON)

La selezione di *Shutdown on Blackout* consente allo strumento di spegnersi autonomamente se manca alimentazione per i tempi programmati a seguito dell'invio dell'allarmistica collegata. *Questa opzione preserva la durata delle batteria nel lungo periodo* 

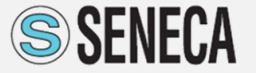